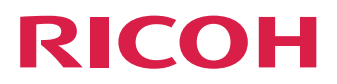

## **RICOH Software RIP**

## Network Connection Guide

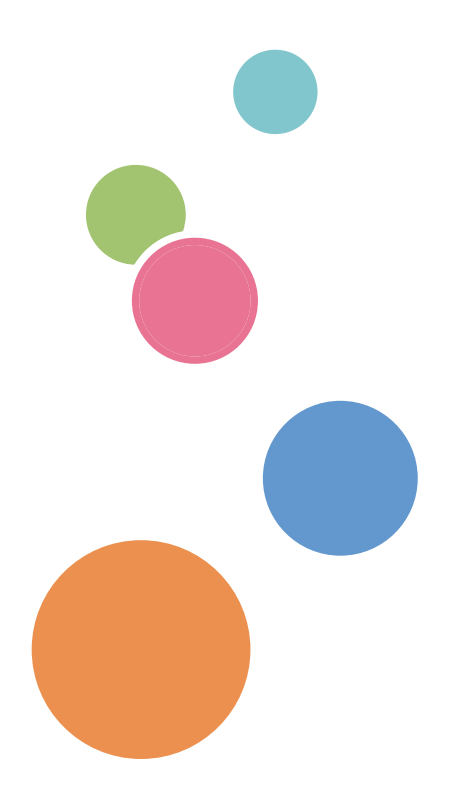

This manual contains detailed instructions and notes on the operation and use of this product. For your safety and benefit, read this manual carefully before using the product.

## Notice

- No part of this document or whole part of this document may be copied, duplicated, altered, extracted, or reprinted without permission.
- The contents of this document may be subject to change without notice.
- Due to improvement or change of this software, the description of this document could be partially different in specification, for which your understanding is requested.
- It is strictly prohibited to copy this software to other disk (excluding the case for making backup) or to load on the memory for the purpose other than executing it.
- With the exception of what is provided for in the warranty provisions of Ricoh Company,Ltd., we do not assume any liability against the damages (including but not limited to the loss of profit, indirect damage, special damage or other monetary damages) arisen out of the use or failure to use of this product. The same shall also apply to the case even if Ricoh Company,Ltd. had been notified of the possibility of arising damages in advance. As an example, we shall not be liable for any loss of the media (works) made using this product or indirect damages caused by the product made using this media.
- Make sure you make a copy or backup of the important documents and data. Some documents or data can be lost if you make operation mistakes or if this product malfunctions. Also, make sure to take precautions measures against computer viruses, worms, and any other harmful software at your own responsibility.
- Please note that we assume no responsibility whatsoever for any documents or data that are created by the users with this product.
- Please also note that we assume no responsibility whatsoever for any damages, failures resulting from losing documents or data, or any other damages resulting from the use of this product.
- We assume no responsibility whatsoever for any effects resulting from the use of this product or manual.
- · Do not insert or remove removal disc and so on during operation.

Adobe, Photoshop, Illustrator and PostScript are trademarks of Adobe System Incorporated.

Apple, Macintosh, Mac OS and Mac OSX are registered trademarks of Apple Inc.

Microsoft, Windows, Windows Vista Windows 7, Windows 8 and Windows 8.1 are trademarks of Microsoft Corporation and other countries.

All brand names and product names are trademarks or registered trademarks of their respective companies.

## About this manual

This manual explains how to set PC for installing RICOH Software RIP and the procedure for installing a printer driver in a client PC.

This document explains the installation procedure using Windows 7 as an example. Unless otherwise specified, use the same procedure for Windows Vista, Windows 8 and Windows 8.1.

## Notations

Menu items are enclosed in quotation marks like "Full Color".

Buttons in dialog box are framed like Close .

This manual is based on RICOH Software RIP. Please replace software and printer names used in this manual with those of the software and printer you are using.

## Symbol

(NOTE!)

Indicates a caution you must observe when operating the product.

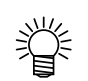

Describes a useful procedure.

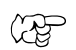

Shows the number of the page that has related contents.

## **Table of Contents**

| Notice                                   | 2 |
|------------------------------------------|---|
| About this manual                        | 3 |
| System requirements                      | 6 |
| Operating System for Windows client PC   | 6 |
| Operating System for Macintosh client PC | 6 |
| Method for printing from client PC       | 7 |
| Printing by using hot folder             | 7 |
| Printing by using printer driver         | 7 |

## Set PC with RICOH Software RIP installed ......9

| How to Open the Control Panel                                  | 10 |
|----------------------------------------------------------------|----|
| Windows 8.1                                                    | 10 |
| Windows 8                                                      | 11 |
| Windows 7                                                      | 12 |
| Windows Vista                                                  | 13 |
| Change the OS Setting                                          | 14 |
| Change the Host Name                                           | 14 |
| Workgroup Settings                                             | 17 |
| Set the Local Security Policy (with Windows 7 / Windows Vista) | 20 |
| Guest account settings                                         | 23 |
| Create a Hot Folder/Printer after Printer Registration         | 25 |
| Change the setting to share folders and printers               | 27 |
| Sharing and Discovery settings                                 | 27 |
| Enable file sharing (with Windows Vista)                       | 34 |

| Print from Client PCs                                                                                                    | 37             |
|----------------------------------------------------------------------------------------------------|----------------|
| Changing OS Settings                                                                                                    | .38            |
| (For Windows 8.1 / Windows 8 / Windows 7 / Windows Vista)<br>Workgroup Settings (For Mac OS X 10.3 to 10.4)<br>Workgroup Settings (For Mac OS X 10.5 to 10.9) | 38<br>41<br>42 |
| Set Windows Vista Client PC                                                                                                    | .43            |
| Sharing and Discovery settings<br>Install the printer driver                                                                                                  | 43<br>45       |
| Set Windows 7 Client PC                                                                                                    | .48            |
| Sharing and Discovery settings<br>Install the printer driver                                                                                                  | 48<br>49       |
| Set Windows 8.1 / Windows 8 Client PC                                                                                                    | . 52           |
| Sharing and Discovery settings<br>Install the printer driver                                                                                                  | 52<br>53       |
| Set Macintosh Client PC (OS 10.3)                                                                                                    | .56            |
| Hot folder and PPD6 folder setting by Finder<br>Printer setting                                                                                               | 56<br>58       |
| Set Macintosh Client PC (OS 10.4)                                                                                                    | .62            |
| Hot folder and PPD6 folder setting by Finder<br>Printer setting                                                                                               | 62<br>64       |
| Set Macintosh Client PC (OS 10.5 ~ 10.9)                                                                                                    | .67            |
| Hot folder and PPD6 folder setting by Finder                                                                                                    | 67             |
| Printer setting<br>Add a printer manually (MaxOSX10.5 and later)                                                                                              | 69<br>72       |
| Confirm the address                                                                                                    | .75            |

## System requirements

The PC that can be used as a client is as follows.

However, depending on the OS of RICOH Software RIP PC, some client PCs cannot be connected or can be connected but the functions are limited. Refer to the following "Note!" for details.

### **Operating System for Windows client PC**

WindowsVista Home Premium Service Pack2 or later (32-bit/64-bit), WindowsVista Business Service Pack2 or later (32-bit/64-bit), WindowsVista Ultimate Service Pack2 or later (32-bit/64-bit), WindowsVista Enterprise Service Pack2 or later (32-bit/64-bit), Windows7 Home premium (32-bit/64-bit), Windows7 Professional (32-bit/64-bit), Windows7 Ultimate (32-bit/64-bit), Windows 8 (32-bit/64-bit), Windows 8 Pro (32-bit/64bit), Windows 8.1 (32-bit/64-bit), Windows 8.1 Pro (32-bit/64-bit), Windows 8.1 Enterprise (32-bit/64-bit)

### **Operating System for Macintosh client PC**

Mac OS X 10.3.9 ~ 10.9 (After MacOS X, only SMB connection is supported. (Apple Talk cannot be used.))

**NOTE!** The output method and connection software to be used differ, depending on the combination of the operating systems of your RICOH Software RIP-installed PC and client PCs, as follows:

| OC of the Dee             | Outrout        |               |          | OS of | the clie | ent PC |      |      |      |
|---------------------------|----------------|---------------|----------|-------|----------|--------|------|------|------|
| US of the Ras-            | Output         | Windows Vista | Mac OS X |       |          |        |      |      |      |
|                           | mounou         | / 7 / 8 / 8.1 | 10.3     | 10.4  | 10.5     | 10.6   | 10.7 | 10.8 | 10.9 |
| Windows Vista             | Hot folder     | OK            | OK       | OK    | OK       | OK     | OK   | OK   | OK   |
| Home Premium              | Printer driver | OK            | NG       | NG    | NG       | NG     | OK   | OK   | OK   |
| Windows Vista<br>Business | Hot folder     | ОК            | ОК       | ОК    | ОК       | ОК     | ОК   | ОК   | ОК   |
| Ultimate<br>Enterprise    | Printer driver | ОК            | ОК       | ОК    | ОК       | ОК     | ОК   | ОК   | ОК   |
| Windows 7                 | Hot folder     | OK            | NG       | OK    | OK       | OK     | OK   | OK   | OK   |
| Home Premium              | Printer driver | OK            | NG       | NG    | OK       | OK     | OK   | OK   | OK   |
| Windows 7<br>Professional | Hot folder     | ОК            | NG       | OK    | OK       | OK     | OK   | OK   | OK   |
| Ultimate<br>Enterprise    | Printer driver | ОК            | NG       | ОК    | OK       | OK     | OK   | OK   | OK   |
| Windows 8                 | Hot folder     | OK            | OK       | OK    | OK       | OK     | OK   | OK   | OK   |
|                           | Printer driver | OK            | NG       | NG    | NG       | NG     | OK   | OK   | OK   |
| Windows 8 1               | Hot folder     | OK            | OK       | OK    | OK       | OK     | OK   | OK   | OK   |
|                           | Printer driver | OK            | NG       | NG    | NG       | OK     | OK   | OK   | OK   |

## Method for printing from client PC

## Printing by using hot folder

RICOH Software RIP creates a "hot folder" for receiving image data on its installed PC. Dragging and dropping the image data onto this hot folder from a client PC enables data transfer to RICOH Software RIP.

|                                                                                                    |                 | 4.                                     | 6 1 0 3    |              |    |           |
|----------------------------------------------------------------------------------------------------|-----------------|----------------------------------------|------------|--------------|----|-----------|
| Organize                                                                                                    | ith  New folder | • • 7                                  | Search Pru | 811 <b>•</b> |    |           |
| <ul> <li>☆ Favorites</li> <li>■ Desktop</li> <li>Downloads</li> <li>Secent Places</li> </ul>                                                                                                    | Name            | Date modified<br>This folder is empty. | Туре       | Size         |    |           |
| Computer Conditional Conditional Conditionae Conditionae Conditio |                 |                                        | +          | Draggi       | ng | RipMe.eps |
| 😱 Local Disk (F:)                                                                                                    |                 |                                        |            |              |    |           |
| 0 items                                                                                                    |                 |                                        |            |              |    |           |

## Printing by using printer driver

When printing directly from applications such as Adobe Illustrator and Photoshop, use the printer driver created by RICOH Software RIP. As with typical printer drivers, the printer driver created by RICOH Software RIP is specified.

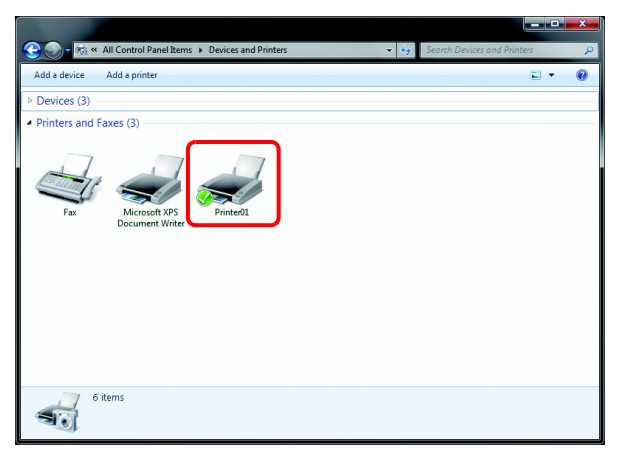

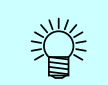

Create the hot folder and the printer driver using either of the following methods.

- Create the hot folder and printer driver when registering the printer using the [Printer Management] function. ( ( Printer Man-
- Create the hot folder and printer driver using the [Favorite] function. (  $\wr \hspace{-0.5mm} P \hspace{-0.5mm} P \hspace{-0.5mm} 25)$

## Set PC with RICOH Software RIP installed

RICOH Software RIP PC is a PC on which RICOH Software RIP is to be installed or already installed.

This is the explanation about necessary settings and the procedure of installation for operating RICOH Software RIP properly.

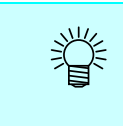

In this Installation Guide, the RICOH Software RIP PC host name is described as "RICOH Software RIP". Where the explanation mentions "RICOH Software RIP", substitute the host name of your RICOH Software RIP PC.

| <br><ul> <li>Perform before installing RICOH Software RIP.</li> </ul> |
|-----------------------------------------------------------------------|
| Change the OS Setting ( @ P.14)                                       |
| Change the following settings. <ul> <li>Host name</li> </ul>          |
| Local security policy                                                 |
| Guest account setting                                                 |

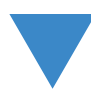

Install RICOH Software RIP and register the printer (  $\ensuremath{\mathbb{C}}$  Installation Guide)

Install RICOH Software RIP and then register the printer.

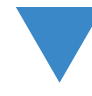

Perform after installing RICOH Software RIP.

Change the setting to share folders and printers ( P.27)

Change the RICOH Software RIP PC setting to connect and share folders and printers of client PC.

## How to Open the Control Panel

Open the Control Panel window as follows.

## Windows 8.1

1 Click the arrow icon in the bottom left of the Start screen.

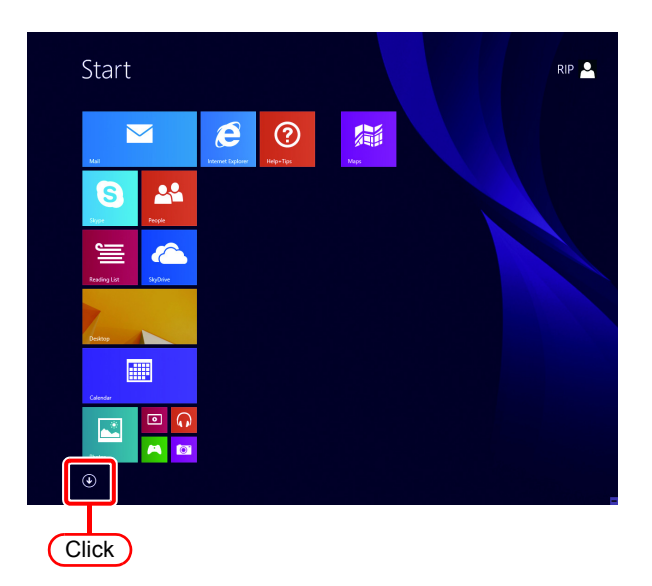

2 Double click the "Control Panel". The "Control Panel" window opens.

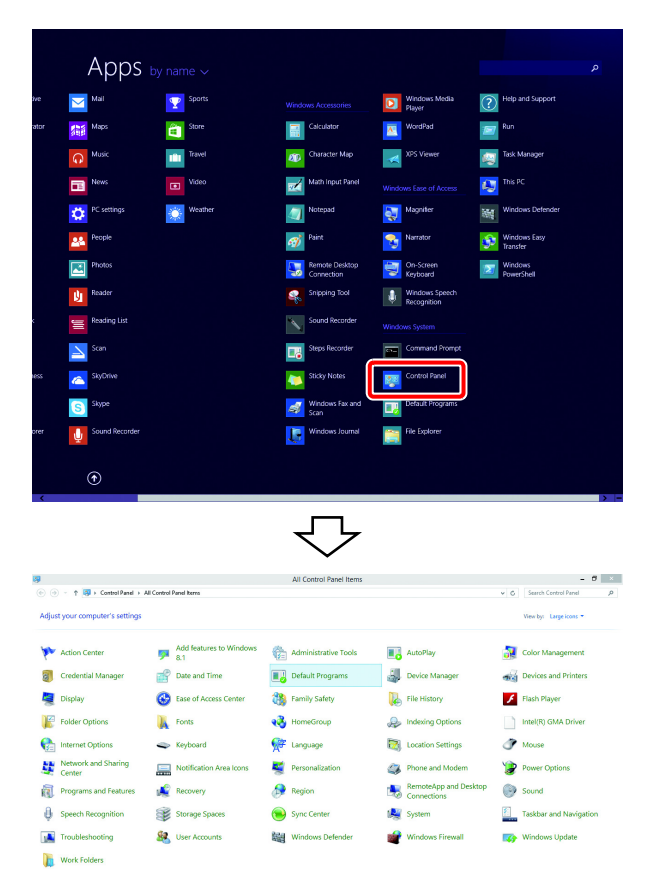

### Windows 8

1 Right-click an empty space on the Start screen.

Click "All apps".

Icons for all registered applications will be displayed.

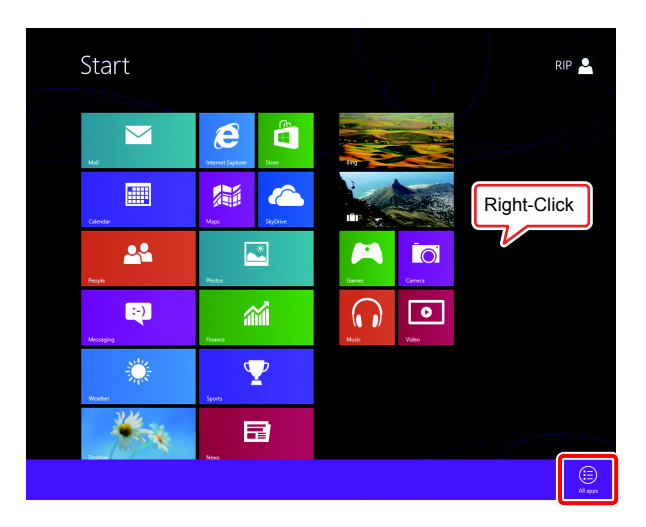

2 Double click the "Control Panel". The "Control Panel" window opens.

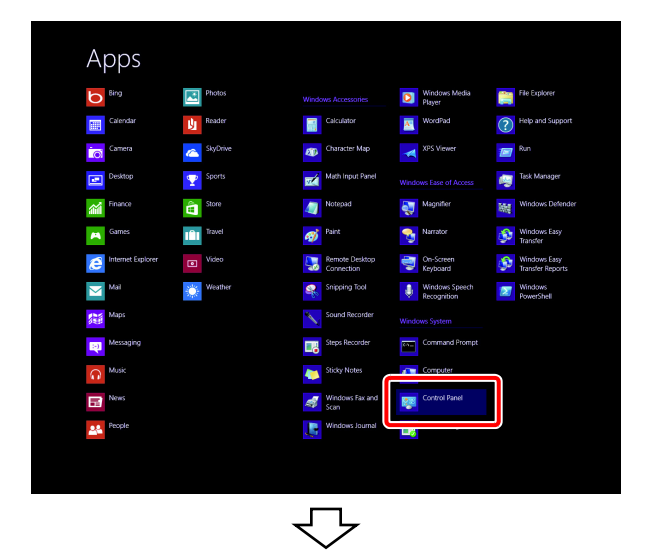

| 8                                 | All Control Panel Items             | <b>-</b> ×                 |
|-----------------------------------|-------------------------------------|----------------------------|
|                                   | All Control Panel Items >           | ✓ 🖒 Search Control Panel 🔎 |
| Adjust your computer's settings   |                                     | View by: Small icons 💌     |
| The Action Center                 | Add features to Windows 8           | administrative Tools       |
| autoPlay                          | 🏘 BitLocker Drive Encryption        | 🔽 Color Management         |
| Credential Manager                | 鹶 Date and Time                     | 📷 Default Programs         |
| 🚔 Device Manager                  | Devices and Printers                | 📮 Display                  |
| Ease of Access Center             | 🍓 Family Safety                     | lile History               |
| Flash Player (32-bit)             | Folder Options                      | 强 Fonts                    |
| 🜏 HomeGroup                       | 🔒 Indexing Options                  | 😒 Internet Options         |
| a Keyboard                        | 🛠 Language                          | Di Location Settings       |
| Mouse                             | 👯 Network and Sharing Center        | 🛄 Notification Area Icons  |
| Performance Information and Tools | Personalization                     | Phone and Modem            |
| Server Options                    | Programs and Features               | P Recovery                 |
| 🔗 Region                          | ち RemoteApp and Desktop Connections | 🛋 Sound                    |
| Speech Recognition                | Storage Spaces                      | (Sync Center               |
| 1 System                          | Taskbar                             | Troubleshooting            |
| 8 User Accounts                   | 🛞 Windows 7 File Recovery           | iiii Windows Defender      |
| 🔗 Windows Firewall                | Windows Update                      |                            |

## Windows 7

1 Select "Control Panel" in the Start menu.

The "Control Panel" window opens.

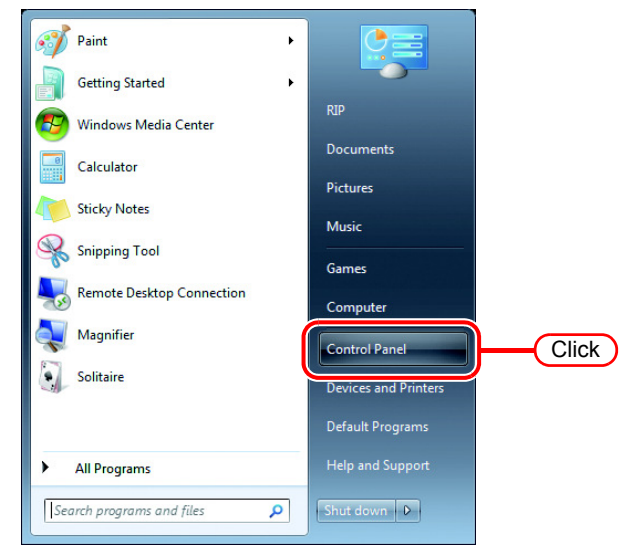

2 If "Category" is selected on "View by", change to "Large icons" or "Small icons".

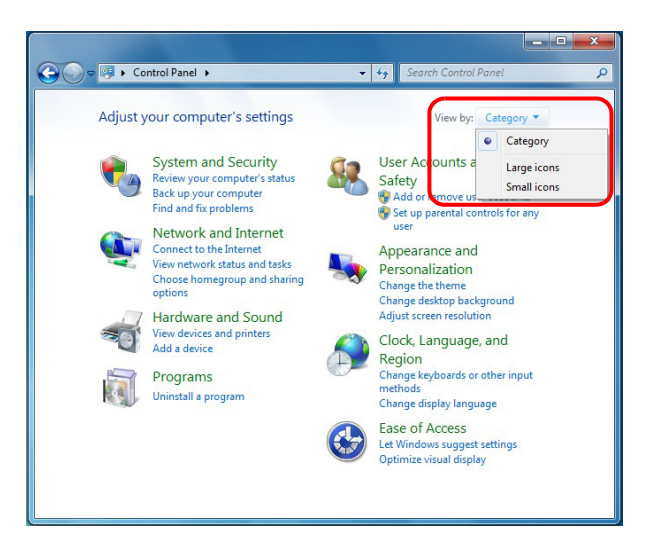

#### When changed to "Small icons"

| 🔾 🗢 📴 🕨 Control Panel 🕨 All Co    | ntrol Panel Items 🔸                 | <ul> <li>4<sub>9</sub> Search Control Panel</li> </ul>                                                                                                    |
|-----------------------------------|-------------------------------------|----------------------------------------------------------------------------------------------------|
| Adjust your computer's settings   |                                     | View by: Small icons 🔻                                                                                                    |
| Action Center                     | administrative Tools                | autoPlay                                                                                                    |
| Backup and Restore                | Real BitLocker Drive Encryption     | Color Management                                                                                                    |
| Credential Manager                | 鹶 Date and Time                     | 👦 Default Programs                                                                                                    |
| 腔 Desktop Gadgets                 | 🚔 Device Manager                    | Bo Devices and Printers                                                                                                    |
| Display                           | Ease of Access Center               | Folder Options                                                                                                    |
| A Fonts                           | 🛃 Getting Started                   | 🔣 HomeGroup                                                                                                    |
| lndexing Options                  | Manual Intel(R) GMA Driver          | 😥 Internet Options                                                                                                    |
| 🕮 Keyboard                        | Decation and Other Sensors          | J Mouse                                                                                                    |
| Network and Sharing Center        | Real Cons                           | approximation and the second second s |
| Performance Information and Tools | Personalization                     | 📰 Phone and Modem                                                                                                    |
| Power Options                     | Programs and Features               | P Recovery                                                                                                    |
| 🔗 Region and Language             | 🐻 RemoteApp and Desktop Connections | N Sound                                                                                                    |
| Speech Recognition                | Sync Center                         | 1 System                                                                                                    |
| L Taskbar and Start Menu          | Troubleshooting                     | & User Accounts                                                                                                    |
| Windows CardSpace                 | In Windows Defender                 | P Windows Firewall                                                                                                    |

### Windows Vista

1 Select "Control Panel" in the Start menu.

The "Control Panel" window opens.

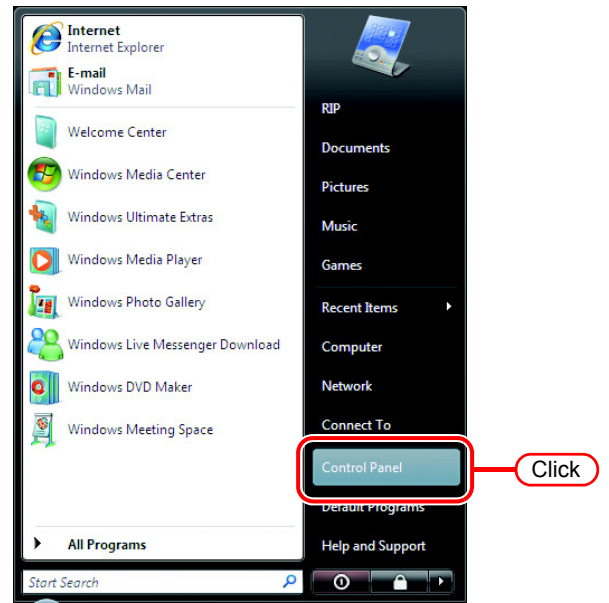

2 If the Control Panel displays the Control Panel Home, click "Classic View".

All the Control Panel icons are displayed.

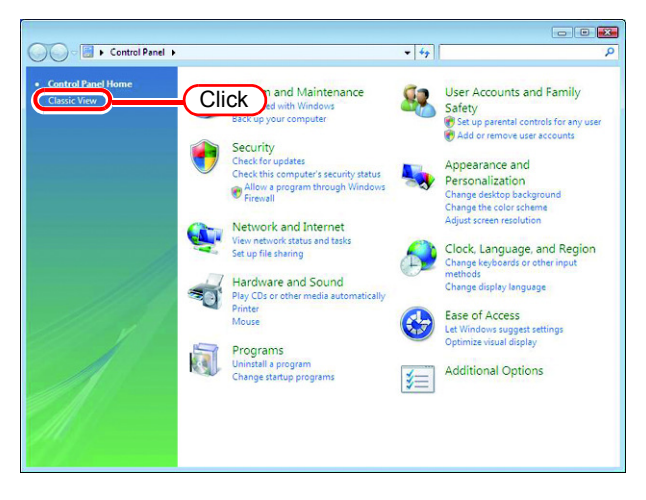

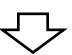

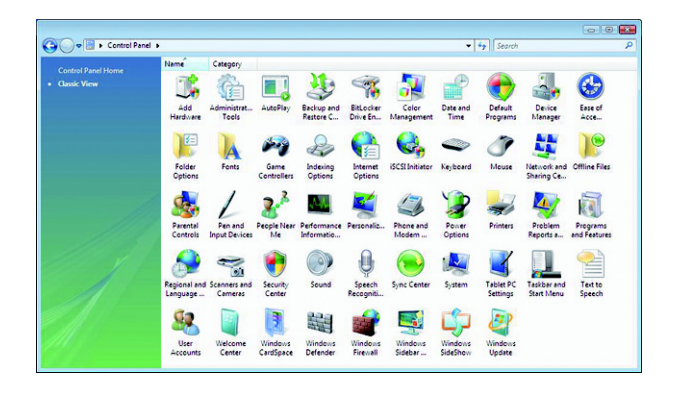

## **Change the OS Setting**

### **Change the Host Name**

Set the host name (computer name) so that the RICOH Software RIP PC can be identified on the network.

When there are several RICOH Software RIP PCs on the same network, it is necessary to change the host names to unique names so that they do not conflict.

Here, the host name before being changed is "XXXX", and in the following example it is changed to "RIP-PC".

**1** Double click [System] in [Control Panel].

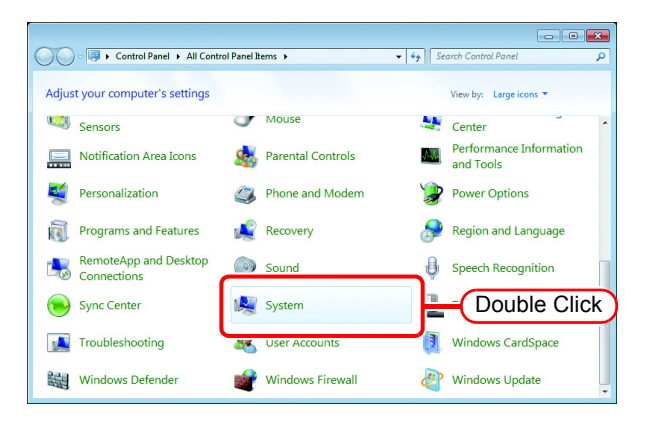

**2** Click the [Change settings].

If [User Account Control] screen is displayed, click Continue

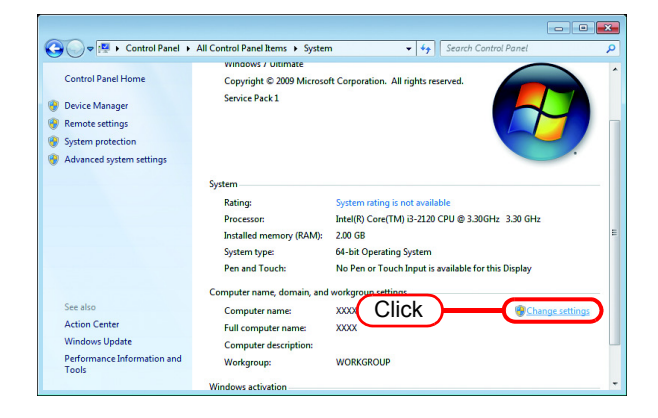

3 Click the [Computer Name] tab. Click Change.

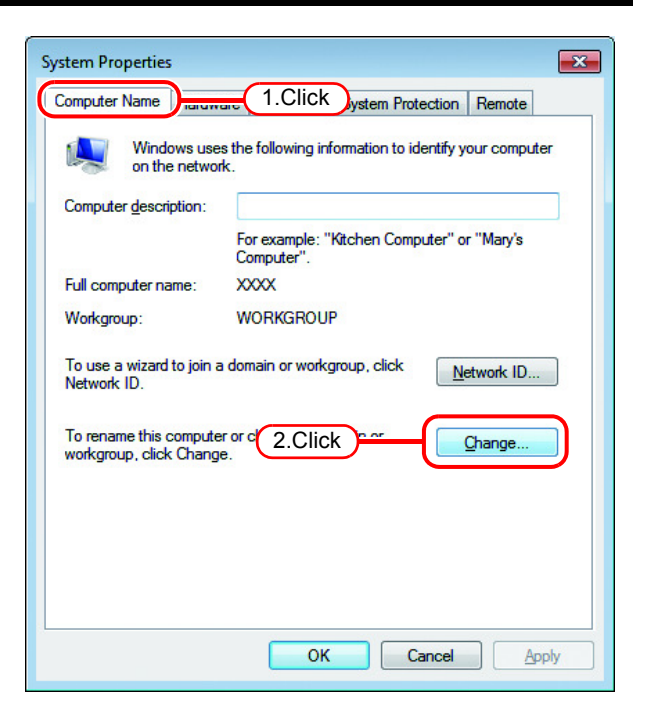

4 Change the [Computer name], and click OK.

| Compu                             | ter Name/Domain Changes 📃                                                                                           | × |
|-----------------------------------|----------------------------------------------------------------------------------------------------|---|
| You ca<br>compu<br><u>More ir</u> | n change the name and the membership of this<br>ter. Changes might affect access to network resources<br>nformation |   |
| Compu<br>RIP-P                    | ter name:<br>C 1.Click                                                                                              |   |
| Full con<br>RIP-PC                | nputer name:                                                                                                    |   |
|                                   | <u>M</u> ore                                                                                                    |   |
| Mem                               | ber of                                                                                                    |   |
|                                   | Domain:                                                                                                    |   |
| ۲                                 | Workgroup:                                                                                                    |   |
|                                   | WORKGROUP                                                                                                    |   |
|                                   | 2.Click OK Cancel                                                                                                   |   |
| [                                 | and a Marca Character                                                                                               |   |
| Com                               | buter Name/Domain Changes                                                                                           |   |
|                                   | You must restart your computer to apply                                                                             |   |

5 The confirmation screen appears. Click OK . The PC is not restarted.

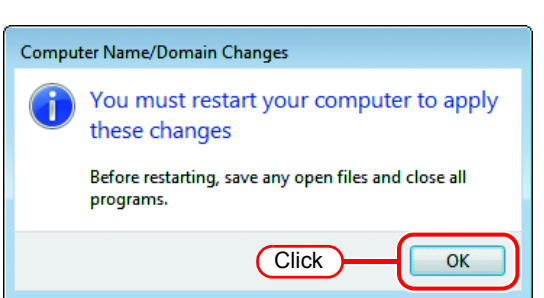

| 6 | On the "System Properties" | System Properties                                                                |
|---|----------------------------|----------------------------------------------------------------------------------|
|   | screen, click Close .      | Computer Name Hardware Advanced System Protection Remote                         |
|   |                            | Windows uses the following information to identify your computer on the network. |
|   |                            | Computer description:<br>For example: "Kitchen Computer" or "Mary's<br>Computer" |
|   |                            | Full computer name: RIP-PC                                                       |
|   |                            | Workgroup: WORKGROUP                                                             |
|   |                            | To use a wizard to join a domain or workgroup, click <u>N</u> etwork ID          |
|   |                            | To rename this computer or change its domain or <u>Qhange</u>                    |
|   |                            | Changes will take effect after you restart this computer.                        |
|   |                            | Close Click Apply                                                                |
|   |                            |                                                                                  |

7 The restart confirmation screen appears. Click Restart Now to restart the PC.

| Microsoft Windows                                              |
|----------------------------------------------------------------|
| You must restart your computer to apply these changes          |
| Before restarting, save any open files and close all programs. |
| Click Restart Now Restart Later                                |

### **Workgroup Settings**

1

Set RICOH Software RIP PC so that it participates in a workgroup with the name "WORKGROUP".

Consult with your network administrator about the network in use or if participating in a domain network.

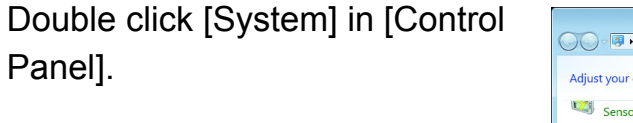

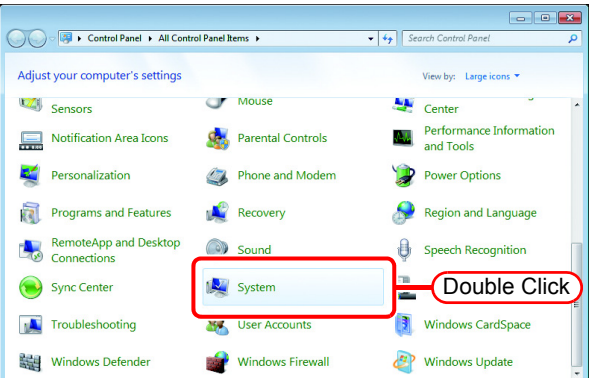

2 Click the [Change settings].

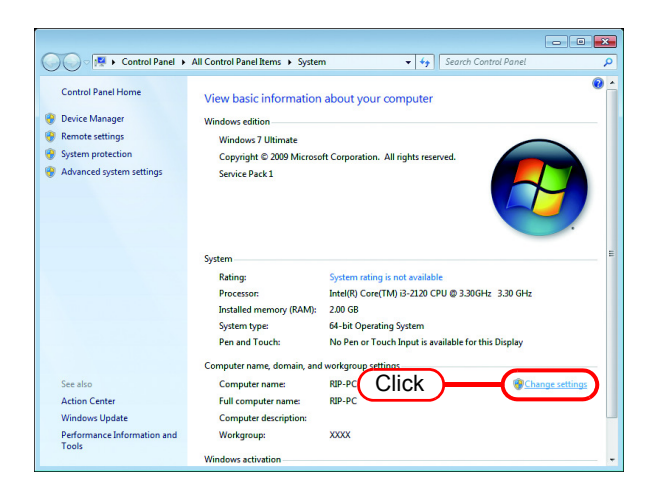

3 Click the [Computer Name] tab. Click Change .

| System Properties                                                                            | ×                                                           |
|----------------------------------------------------------------------------------------------|-------------------------------------------------------------|
| Computer Name                                                                                | 1.Click em Protection Remote                                |
| Windows use<br>on the networ                                                                 | s the following information to identify your computer<br>k. |
| Computer description:                                                                        |                                                             |
|                                                                                              | For example: "Kitchen Computer" or "Mary's<br>Computer".    |
| Full computer name:                                                                          | RIP-PC                                                      |
| Workgroup:                                                                                   | XXXX                                                        |
| To use a wizard to join a<br>Network ID.<br>To rename this compute<br>workgroup, click Chang | r C.Click Change                                            |
|                                                                                              | OK Cancel Apply                                             |

| 4 Change "Workgroup" and click<br>OK . | Computer Name/Domain Changes         You can change the name and the membership of this computer. Changes might affect access to network resources. More information         Computer name:         RIP-PC         Full computer name:         RIP-PC         Full computer name:         RIP-PC         Member of         Ommain:         @ Workgroup:         WORKGROUP         1.Change         2.Click       OK |
|----------------------------------------|----------------------------------------------------------------------------------------------------|
| <b>5</b> Click OK .                    | Computer Name/Domain Changes                                                                                                    |

6 The confirmation screen appears. Click OK . The PC is not restarted.

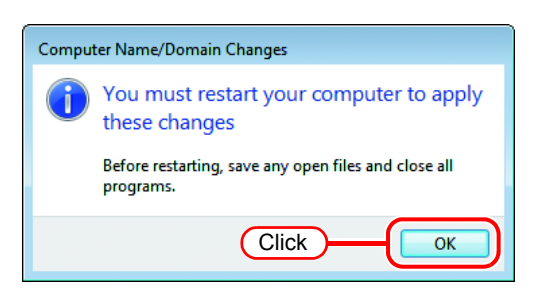

Click

ок

7 On the "System Properties" screen, click Close.

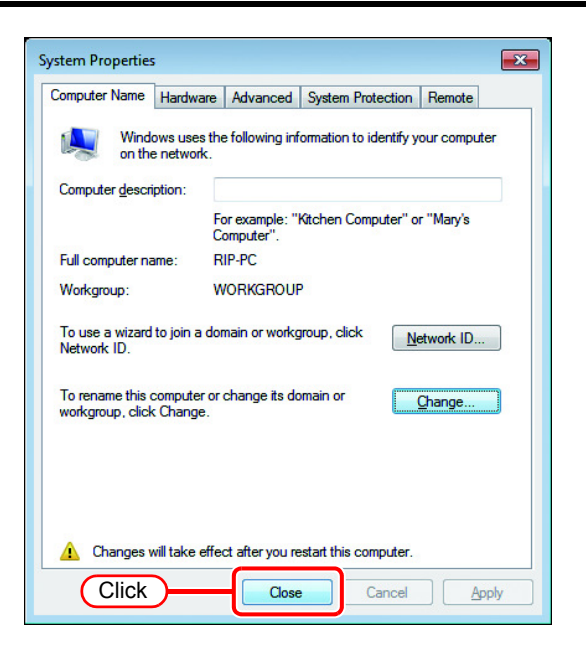

8 The restart confirmation screen appears. Click Restart Now to restart the PC.

| Microsoft Windows                                              |
|----------------------------------------------------------------|
| You must restart your computer to apply these changes          |
| Before restarting, save any open files and close all programs. |
| Restart Now Restart Later                                      |
| Click                                                          |

# Set the Local Security Policy (with Windows 7 / Windows Vista)

If you plan to install RICOH Software RIP on a PC running Windows 7 or Windows Vista PC and use a MacOSX PC as a client PC to connect to the RICOH Software RIP PC via SMB, you need to change local security policies before installation. If the RICOH Software RIP PC is in your domain network, you may not have to do this. For more information, contact your network administrator.

(NOTE!) The following OSs do not have a local security policy function.
• Windows Vista Home Premium

- Windows Vista Home Premiu
   Windows 7 Home Premium
- Double click "Administrative Tools" on [Control Panel].
   [Administrative Tools] window opens.

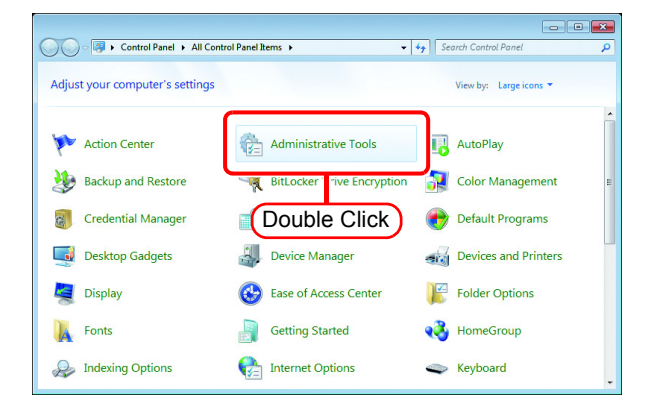

2 Double click "Local Security Policy" on [Administrative Tools] window.

The "User Account Control" screen is displayed, click Continue .

[Local Security Policy] window opens.

**3** Select [Security Options] from [Security Settings].

Double click [Network access: Let Everyone permissions apply to anonymous users].

[Network access: Let Everyone permissions apply to anonymous users] dialog is displayed.

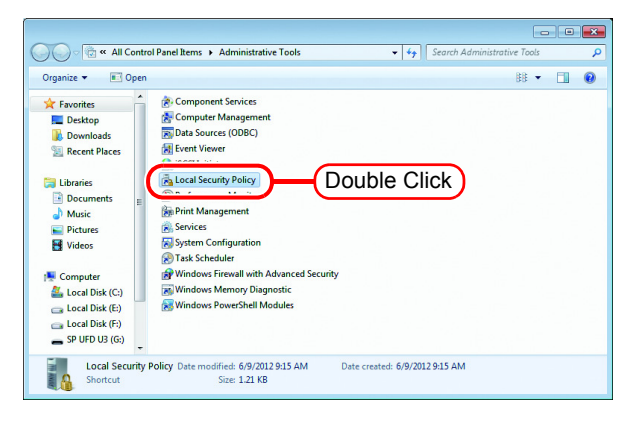

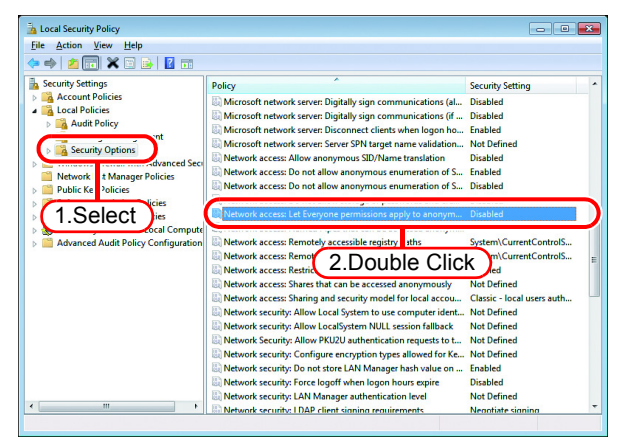

4 Select "Enabled". Click OK .

| Network access: Let Everyone permissions apply to anonymous 👔 💌   |
|-------------------------------------------------------------------|
| Local Security Setting Explain                                    |
| Network access: Let Everyone permissions apply to anonymous users |
| Digabled     Digabled                                             |
|                                                                   |
|                                                                   |
|                                                                   |
|                                                                   |
| 2.Click OK Cancel Apply                                           |

5 Double click [Network access: Restrict anonymous access to Named Pipes and Shares]. [Network access: Restrict anonymous access to Named Pipes and Shares] dialog is displayed.

| Local Security Policy                                                                                                    |                                                                                                    | - • •                                                                                                    |
|----------------------------------------------------------------------------------------------------|----------------------------------------------------------------------------------------------------|----------------------------------------------------------------------------------------------------|
| <u>File Action View H</u> elp                                                                                                    |                                                                                                    |                                                                                                    |
| (= =) 🖄 📰 🗙 🔝 💼                                                                                                    |                                                                                                    |                                                                                                    |
| George State State | Policy Microsoft network server: Digitally sign communications (al., Microsoft network server: Digitally sign communications (fl., Microsoft network server: Biochard Clents when logan ho., Microsoft network server: Server SPN target name validation., Network access: Do not allow anonymous enumeration of S., Network access: Do net allow anonymous enumeration of S., Network access: Do net allow anonymous enumeration of S., Network access: Do net allow anonymous enumeration of S., Network access: Do net allow anonymous enumeration of S., Network access: Do net allow anonymous enumeration of S., Network access: Do net allow anonymous enumeration of S., Network access: Do net allow anonymous enumeration of S., Network access: Remotely accessible registry paths Network access: Named Pipes that can be accessed anonym., Network access: Sharing and security mod on local accuus, Network access: Sharing and security mod on local accuus, Network access: Sharing and security mod on local accuus, Network access: Sharing and security mod on local accuus, Network access: Sharing and security mod on local accuus, Network access: Sharing and security mod on local accuus, Network access: Sharing and security mod on local accuus, Network access: Sharing and security mod on local accuus, Network access: Sharing and security mod on local accuus, Network access: Sharing and security mod on local accuus, Network access: Sharing and security mod on local accuus, Network access: Sharing and security mod on local accuus, Network accuus, Network access: Sharing and security mod on local accuus, Network accuus, Network accuus, Netw | Security Setting  Disabled Disabled Enabled Enabled Disabled Enabled Disabled Sightern/CurrentControlS Findled Classic - local users auth Not Defined |
|                                                                                                    | Network security: Allow LocalSystem NULL ission fallback Network Security: Allow Double Click Network security: Confid                                                                                                    | Not Defined<br>Not Defined<br>Not Defined                                                                                                    |
|                                                                                                    | Network security: Do not store LAN Manager hash value on                                                                                                    | Enabled                                                                                                    |
|                                                                                                    | Network security: Force logoff when logon hours expire                                                                                                    | Disabled                                                                                                    |
|                                                                                                    | Network security: LAN Manager authentication level                                                                                                    | Not Defined                                                                                                    |
| 4                                                                                                    | Retwork security: I DAP client signing requirements                                                                                                    | Negotiate signing *                                                                                                    |

6 Select "Disabled". Click OK .

| Network access: Restrict anonymous access to Named Pipes an 😨 💌        |
|------------------------------------------------------------------------|
| Local Security Setting Explain                                         |
| Network access: Restrict anonymous access to Named Pipes<br>and Shares |
| © Enabled<br>© Disabled 1.Select                                       |
|                                                                        |
|                                                                        |
|                                                                        |
|                                                                        |
| 2.Click OK Cancel Apply                                                |

7 Click the Close button to close the screen.

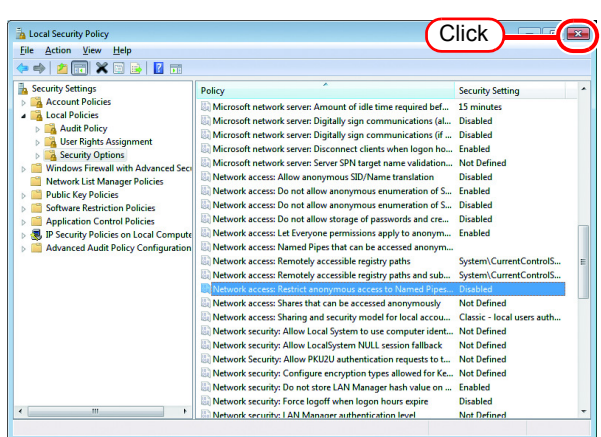

8 Restart the PC.

### **Guest account settings**

Set the guest account to allow the accesses to RICOH Software RIP PC.

### For Windows 8 / Windows 7 / Vista

1 Double click [User Accounts] on [Control Panel].

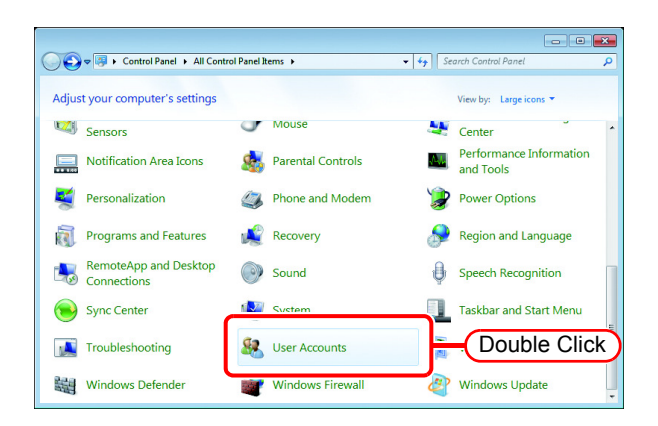

2 Click "Manage another account".

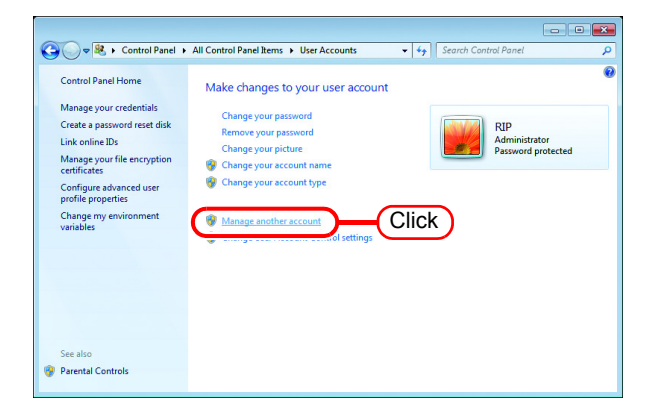

If [User Account Control] screen is displayed, click Continue.

**3** Click "Guest".

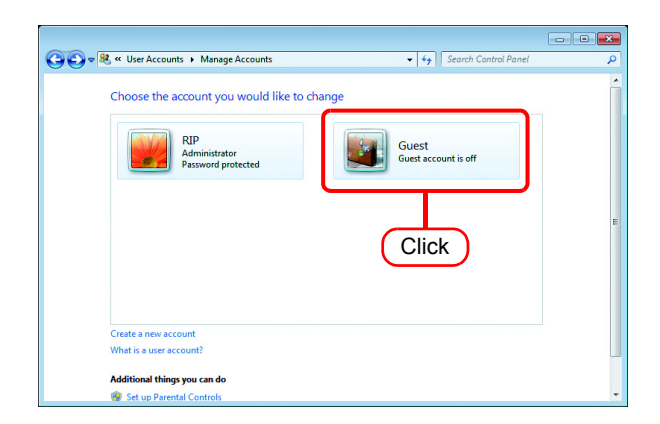

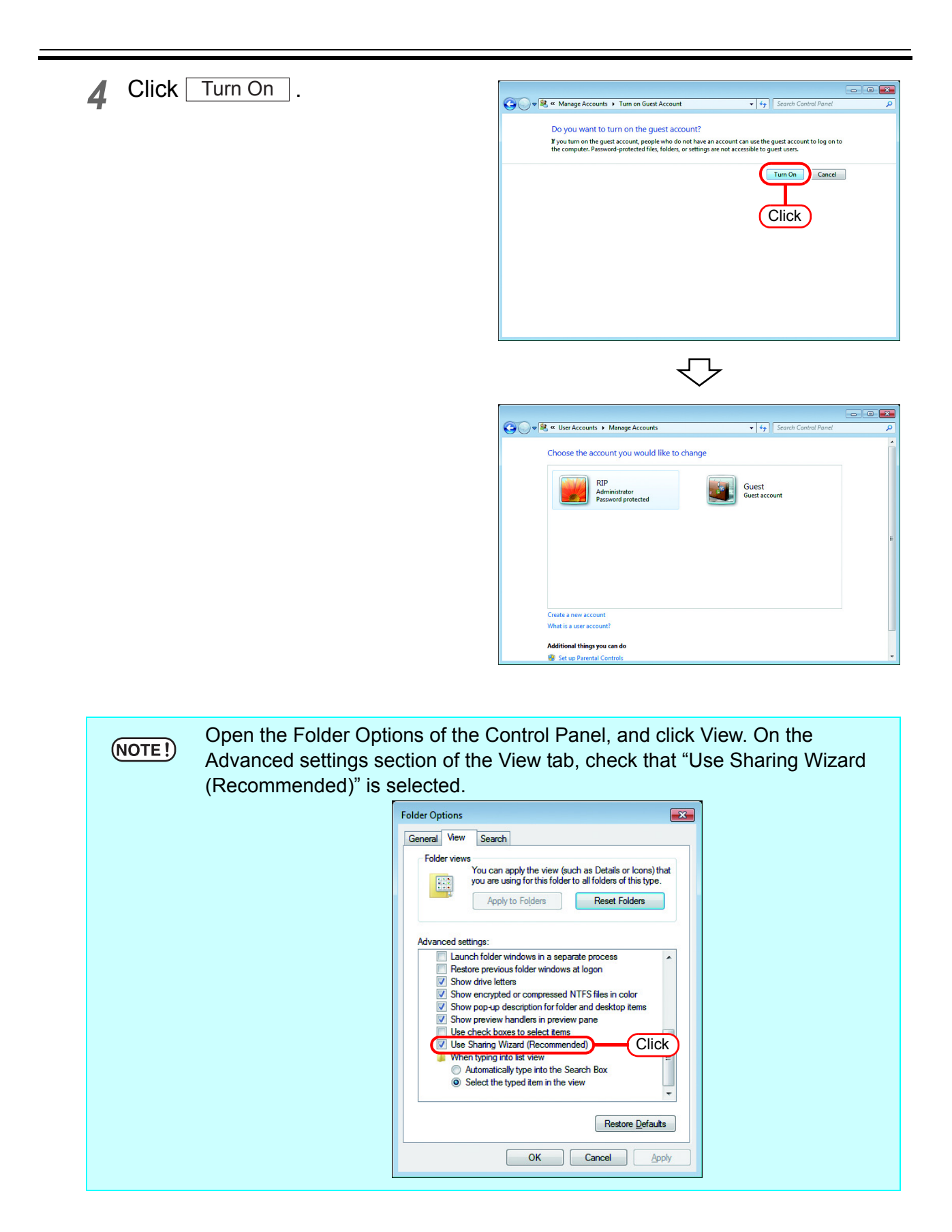

## Create a Hot Folder/Printer after Printer Registration

If the hot folder and printer driver were not created when the printer was registered, create them using the following procedure.

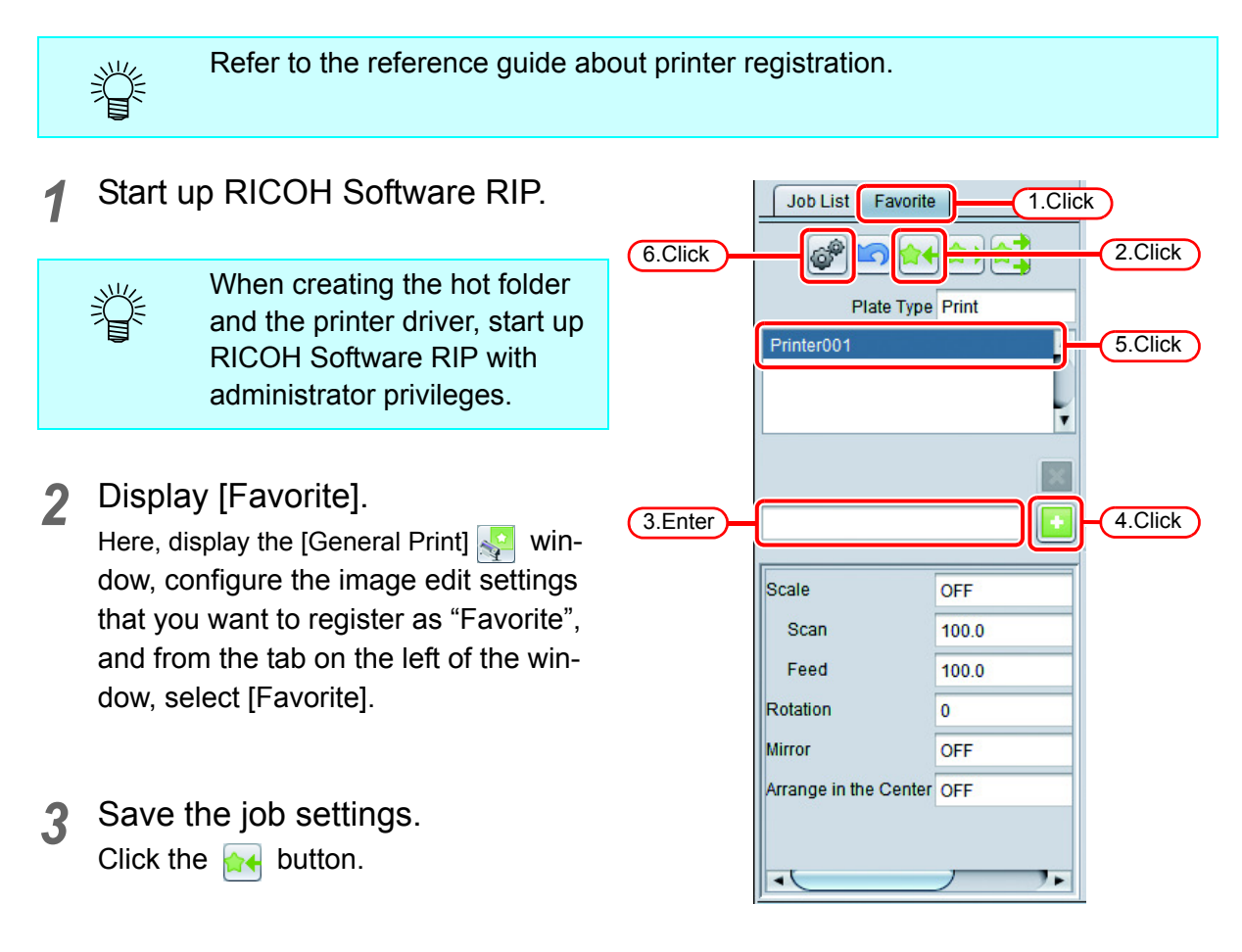

4 Enter the name of the "Favorite" that you want to create, and then click thebutton.

The name of the newly registered "Favorite" appears on the list.

5 Select the newly registered "Favorite", and then create a hot folder. Click the est button. 6 The hot folder dialogue box is displayed. Click Create .

| 🐺 Hot Folder        | ×     |
|---------------------|-------|
| Folder Path         |       |
| Shared Folder Name  |       |
| Printer Name        |       |
| Shared Printer Name |       |
| Port Name           |       |
| Create              |       |
|                     |       |
| Click               | A     |
|                     | Ţ     |
|                     | Close |

7 Click Close . This completes the creation of the hot

folder and printer driver.

| нон<br>М(т) | lot Folder                                             |
|-------------|--------------------------------------------------------|
| Fold        | ler Path                                               |
|             | C:\RICOHRIP\Hot\Printer001                             |
| Sha         | red Folder Name                                        |
|             | Printer001                                             |
| Prin        | ter Name                                               |
|             | Printer001                                             |
| Sha         | red Printer Name                                       |
|             | \$Printer001                                           |
| Port        | Name                                                   |
|             | MIJ_MON03                                              |
| C           | Delete                                                 |
| [05<br>cre  | :27:04] - [Printer001] : The Hot Folder has been ated. |
|             | Click Close                                            |

## Change the setting to share folders and printers

Set PC with RICOH Software RIP installed so that the networked client PC can access it.

## **Sharing and Discovery settings**

This section describes how to configure your RICOH Software RIP PC to participate in a workgroup and to setup for sharing and discovery over the private network. If you want to configure your RICOH Software RIP PC to participate in a domain network, or for information on your network, please contact your network administrator.

### Windows 8.1/ Windows 8

1 Click [Network and Sharing Center] on [Control Panel]

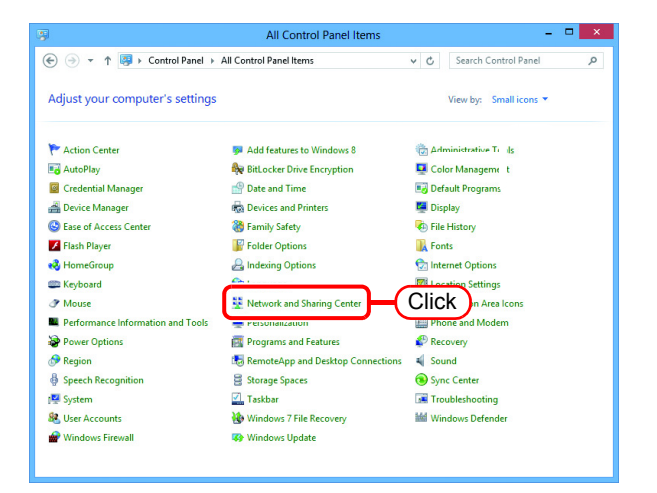

2 Click [Change advanced sharing settings].

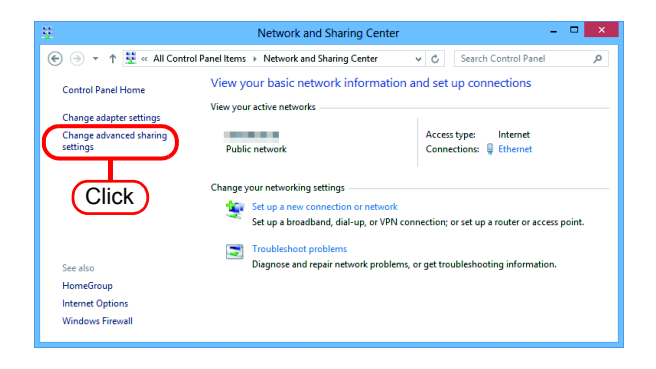

3 From the next step, change "Private" or "Guest or Public" depending on the network configuration. Change the current network configuration setting being displayed. If you have network administrator, ask him/her which setting to change.

Set the following items.

- 1. Select "Turn on network discovery".
  - When you change "Private" settings, turn on "Turn on automatic setup of network connected devices."
- 2. Select "Turn on file and printer sharing".
- When you change "Private" settings, select "Use user accounts and passwords to connect to other computers".
- **5** Open "All Networks" Set the following items.
  - 1. Select "Turn off password protected sharing".

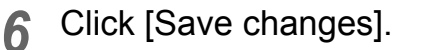

| 8     | Advanced sharing settings -                                                                                                    | • × |
|-------|----------------------------------------------------------------------------------------------------|-----|
| • آ ا | 1 📢 « Network and Sharing Ce + Advanced sharing settings v 🖒 Search Control Panel                                                                                                    | Q   |
|       | Change sharing options for different network profiles Windows create: a separate network profile for each network you use. You can choose specific options for each profile Private Network discovery When network discovery Of Turn on network discovery Of Turn on network discovery |     |
|       |                                                                                                    |     |
|       | When file and printer sharing is on, files and printers that you have shared from this computer can<br>be accessed by people on the network.                                                                                                    |     |
|       | HomeGroup connections<br>Typically, Windows manages the connections to other homegroup computers. But if you have the<br>same user accounts and passwords on all of your computers, you can have HomeGroup use your<br>account instead.                                                |     |
|       | <ul> <li>Allow Windows to manage homegroup connections (recommended)</li> <li>Use user accounts and passwords to connect to other computers</li> </ul>                                                                                                    |     |
|       | Guest or Public (current profile)                                                                                                    |     |
|       | All Networks                                                                                                    |     |
|       | 😵 Save changes Cancel                                                                                                    |     |

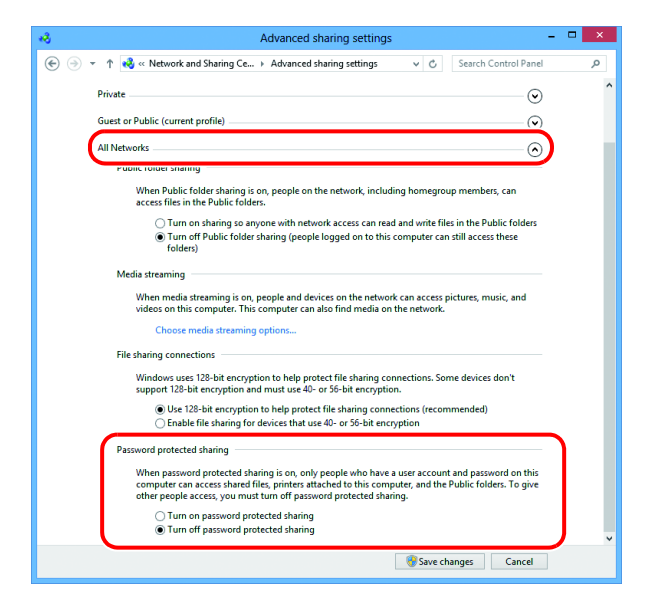

### Windows 7

1 Double click [Network and Sharing Center] on [Control Panel].

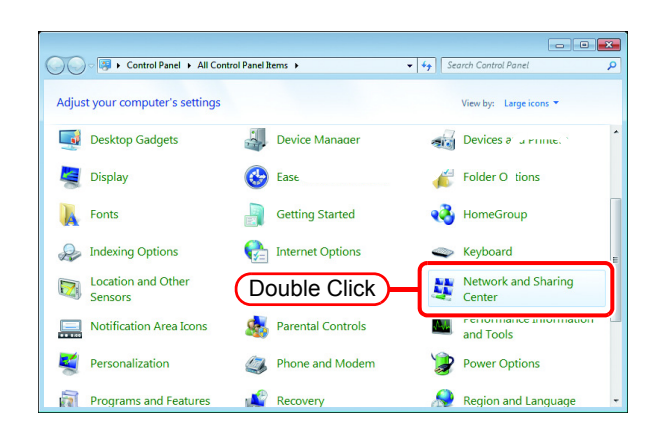

2 Click [Change advanced sharing settings].

| 🗕 😋 👻 « All Control Pan             | el Items   Network and Sharing Center            | Search Control Panel                                   |                |
|-------------------------------------|--------------------------------------------------|--------------------------------------------------------|----------------|
| Control Panel Home                  | View your basic network inform                   | ation and set up connections                           |                |
| Change adapter settings             | <b>A</b>                                         | b — 🌔                                                  | See full map   |
| Change advanced sharing<br>settings | RIP-PC<br>(This computer)                        | Internet                                               |                |
|                                     | View your active networks                        | Connect of                                             | or disconnect  |
| Click                               | Work network                                     | Access type: Internet<br>Connections: 🔋 Local Area Con | inection       |
|                                     | Change your networking settings                  |                                                        |                |
|                                     | Set up a new connection or net                   | work                                                   |                |
|                                     | Set up a wireless, broadband, d<br>access point. | al-up, ad hoc, or VPN connection; or set up a          | router or      |
|                                     | Connect to a network                             |                                                        |                |
| See also                            | Connect or reconnect to a wire                   | ess, wired, dial-up, or VPN network connection         | on.            |
| HomeGroup                           |                                                  |                                                        |                |
| Internet Options                    | Choose homegroup and sharin                      | g options                                              |                |
|                                     | Access tiles and printers locate                 | I OD OTDET DETWORK COMPLITETS OF CDADGE SDA            | ning carringer |

**3** From the next step, change "Home or Work" or "Public" depending on the network configuration.

Change the current network configuration setting being displayed. If you have network administrator, ask him/her which setting to change.

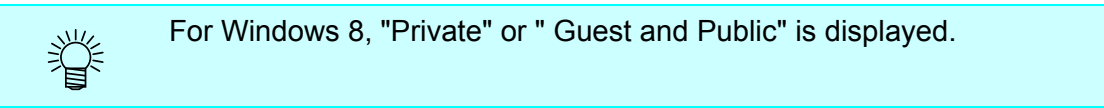

- **4** Select the following items.
  - 1. Select "Turn on network discovery".
  - 2. Select "Turn on file and printer sharing".

| Change sharing options for different network profiles Windows reates a separate network profile for each network you use. You can choose specific options for each profile. Home or Work (current profile) Network discovery When network discovery is on, this computer can see other network computers and devices and is vipible to other network computers. What is network discovery? |  |
|----------------------------------------------------------------------------------------------------|--|
| Windows creates a separate network profile for each network you use. You can choose specific options for each profile.  Home or Work (current profile)  Network discovery  When network discovery is on, this computer can see other network computers and devices and is visible to other network computers. What is network discovery?                                                   |  |
| Home or Work (current profile)  Network discovery  When network discovery is on, this computer can see other network computers and devices and is visible to other network computers. What is network discovery?                                                                                                    |  |
| Network discovery<br>When network discovery is on, this computer can see other network computers and devices and is<br>visible to other network computers. What is indevoid discovery?                                                                                                    |  |
| When network discovery is on, this computer can see other network computers and devices and is<br>visible to other network computers. What is network discovery?                                                                                                    |  |
| © Turn on network discovery 1.Select                                                                                                    |  |
| When file and printer sharing is on, files and printers that you have shared from this computer can be accessed by provide on the network.                                                                                                    |  |
| Public folder sharing                                                                                                    |  |

3. Select "Turn off password protected sharing". Click Save changes.

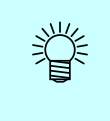

For Windows 8, there is an item in settings for "All Networks

| 🔾 🗢 💀 « Network and Sharing Center 🔸 Advanced sharing settings 🔹 🔹 🖓 Search Control Panel                                                                                                    |   |
|----------------------------------------------------------------------------------------------------|---|
| When media streaming is on, people and devices on the network can access pictures, music, and<br>videos on this computer. This computer can also find media on the network.                                                                                                    |   |
| Media streaming is off.<br>Choose media streaming options                                                                                                    |   |
| File sharing connections                                                                                                    |   |
| Windows 7 uses 128-bit encryption to help protect file sharing connections. Some devices don't<br>support 128-bit encryption and must use 40- or 56-bit encryption.                                                                                                    |   |
| Use 128-bit encryption to help protect file sharing connections (recommended)<br>Enable file sharing for devices that use 40- or 56-bit encryption                                                                                                    |   |
| Password protected sharing                                                                                                    |   |
| When password protected sharing is on, only people who have a user account and password on this<br>computer can access shared files, printers attached to this computer, and the Public folders. To give<br>other people access, you must furm off password protected sharing. |   |
| Turn off password protected sharing 3.Select                                                                                                    |   |
| HomeGroup connections                                                                                                    |   |
| Typically, Windows manages the connections to other homegroun commuters. But if you have the                                                                                                    | _ |
| Save changes Cancel                                                                                                    |   |
|                                                                                                    |   |
|                                                                                                    |   |

### Windows Vista

**1** Double click [Network and Sharing Center] on [Control Panel].

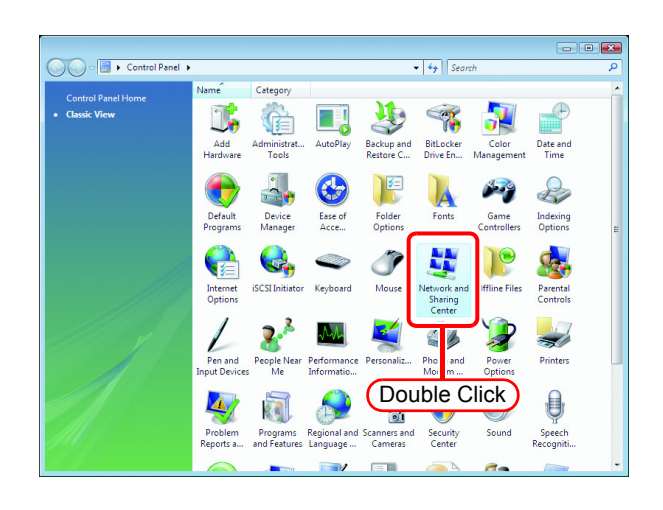

2 Click 🕑 of "Network discovery".

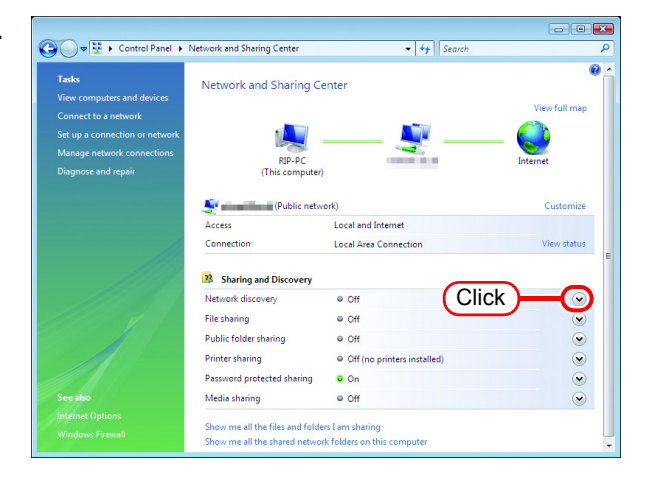

**3** Select "Turn on network discovery".

Click Apply .

If "User Account Control" screen is displayed, click Continue.

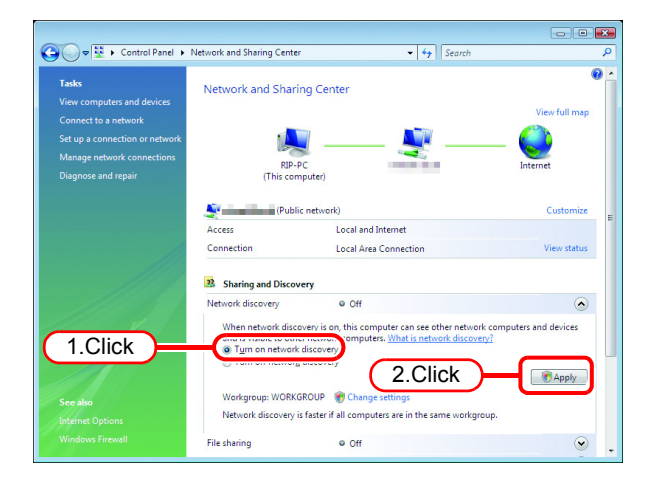

**4** Select "No, make the network that I am connected to a private network".

| 🥂 Netv | work discovery                                                                                                    |
|--------|----------------------------------------------------------------------------------------------------|
| 27     | Do you want to turn on network discovery for all public networks?<br>What is network discovery?                                                                               |
|        | No, make the network that I am connected to a private network<br>Network discovery is automatically turned on for private networks, such as those in<br>homes and workplaces. |
|        | Yes, turn on network discovery for all public networks                                                                                                    |
|        | Cancel                                                                                                    |

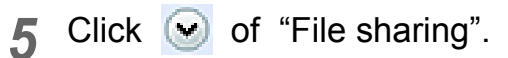

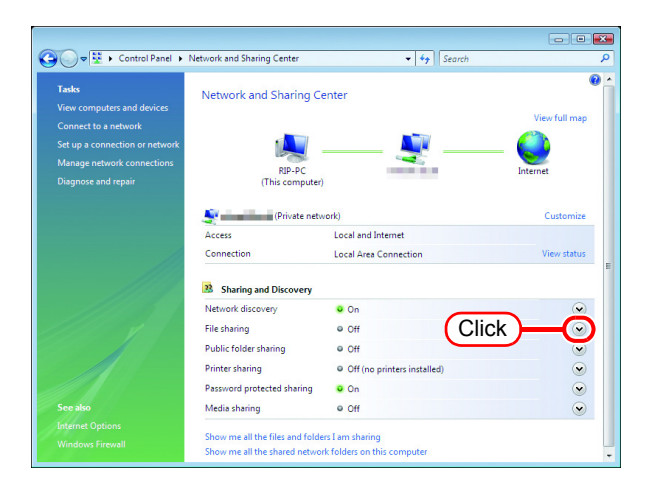

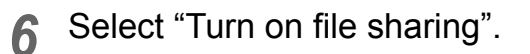

Click Apply

If "User Account Control" screen is displayed, click Continue.

| General Scontrol Panel S                                                                                                    | Network and Sharing Center                              | - + Search                                                           | ,                   |
|----------------------------------------------------------------------------------------------------|---------------------------------------------------------|----------------------------------------------------------------------|---------------------|
| Tasks<br>View computers and devices<br>Connect to a network<br>Set up a connection or network<br>Manage network connections<br>Diagnose and repair | Network and Sharing<br>RIP-PC<br>(This compu            | g Center                                                             | View full map       |
|                                                                                                    | (Private                                                | network)                                                             | Customize           |
|                                                                                                    | Connection                                              | Local Area Connection                                                | View status         |
|                                                                                                    | Sharing and Discover                                    | у                                                                    |                     |
|                                                                                                    | Network discovery                                       | o On                                                                 | ۲                   |
|                                                                                                    | File sharing                                            | ● Off                                                                |                     |
| 1.Click                                                                                                    | When file sharing is or<br>Turn on file <u>s</u> haring | , files and printers that you have shared from t<br>vork.<br>2.Click | his computer can be |
|                                                                                                    | Public folder sharing                                   | ● Off                                                                |                     |
|                                                                                                    | Printer charing                                         | B. Off (no printers installed)                                       |                     |

7 Click 🕑 of "Password protected sharing".

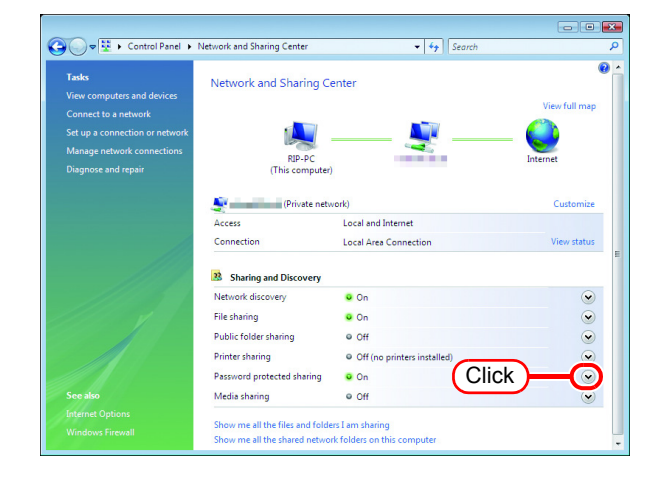

8 Select "Turn off password protected sharing".

Click Apply .

9

changed.

If "User Account Control" screen is displayed, click Continue.

Confirm the setting has been

Click the Close button to finish.

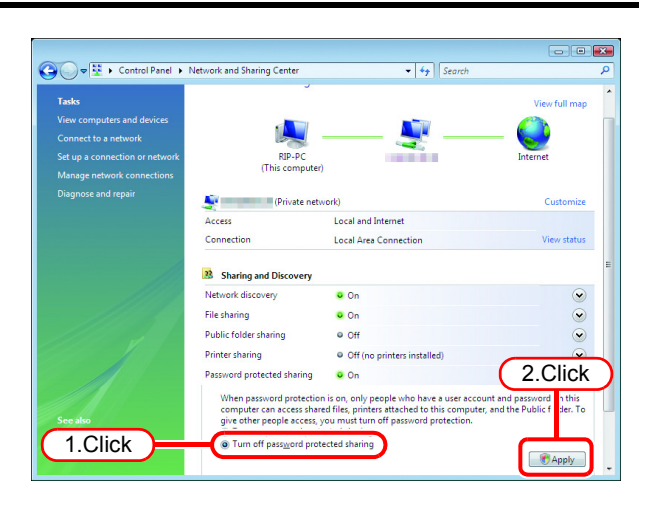

|                                     |                                                                 |                                                 | - • •                   |
|-------------------------------------|-----------------------------------------------------------------|-------------------------------------------------|-------------------------|
| 😋 🕞 🗢 😟 🕨 Control Panel 🕨           | Network and Sharing Center                                      | 👻 🍫 Search                                      | م                       |
| Tasks<br>View computers and devices | Network and Sharing Co                                          | enter                                           | View full man           |
|                                     | RIP-PC<br>(This computer)                                       |                                                 | Internet                |
|                                     | Private netw                                                    | vork)                                           | Customize               |
|                                     | Access                                                          | Local and Internet                              |                         |
|                                     | Connection                                                      | Local Area Connection                           | View status             |
|                                     | Sharing and Discovery                                           |                                                 | E                       |
|                                     | Network discovery                                               | • On                                            | $\odot$                 |
|                                     | File sharing                                                    | • On                                            | $\overline{\mathbf{e}}$ |
|                                     | Public folder sharing                                           | ● Off                                           | $\odot$                 |
|                                     | Printer sharing                                                 | <ul> <li>Off (no printers installed)</li> </ul> | •                       |
|                                     | Password protected sharing                                      | ● Off                                           |                         |
|                                     | Media sharing                                                   | ● Off                                           |                         |
|                                     | Show me all the files and folde<br>Show me all the shared netwo | rs I am sharing<br>k folders on this computer   |                         |

### Enable file sharing (with Windows Vista)

When RICOH Software RIP starts up for the first time, the hot folder and PPD folder are automatically set for file sharing. However, with Windows Vista, if file sharing is not enabled, access from the client PC is not possible. The following is an example of enabling Windows Vista file sharing using the PPD folder automatically set for file sharing when RICOH Software RIP starts up for the first time.

1 Display the PPD folder on the RICOH Software RIP PC.

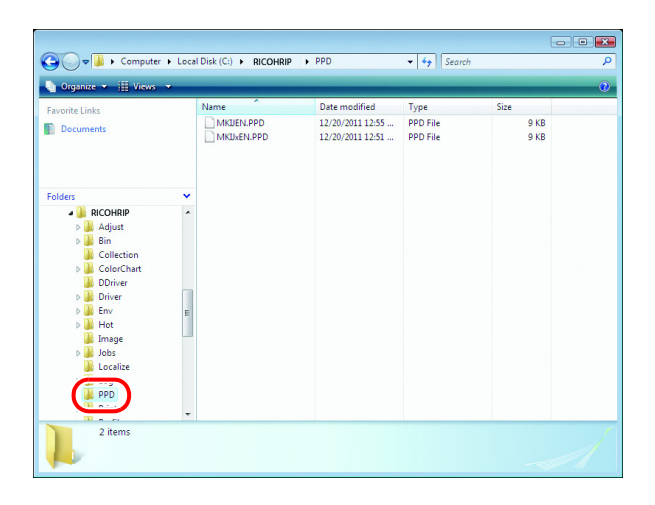

2 Select the PPD folder and right click it.

Select "Share..." from the pop-up menu.

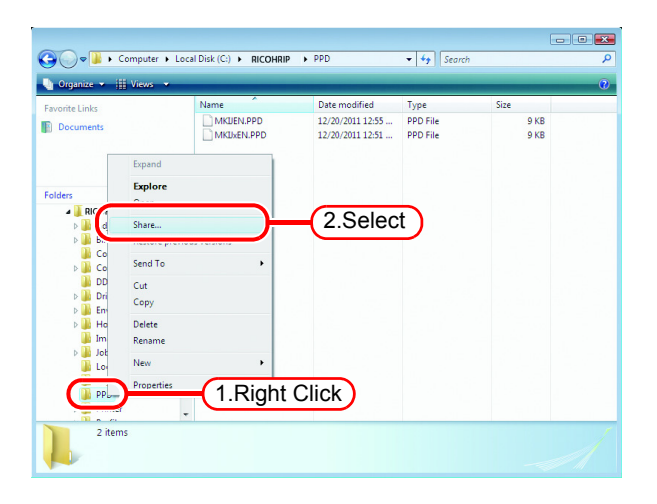

3 Click Share

If "User Account Control" screen is displayed, click Continue .

| Add       Name     Permission Level       2 Everyone     Co-owner ▼       3 RP     Owner ▼ | File Sharing<br>Choose people to share<br>People without a user account<br>To change this setting, use the | e with<br>and password for this c<br>Network and Sharing C | emputer can access files you share with everyon    |
|--------------------------------------------------------------------------------------------|----------------------------------------------------------------------------------------------------|------------------------------------------------------------|----------------------------------------------------|
|                                                                                            | Name<br>Reveryone<br>RIP                                                                                   |                                                            | ✓ <u>A</u> dd  Permission Level Co-owner ▼ Owner ▼ |
|                                                                                            | a fur                                                                                                    |                                                            | Cyrine -                                           |
|                                                                                            |                                                                                                    | Click                                                      | Cance                                              |

## 4 Click Done .

| 0 | 🔀 File Sharing                                                                                                    |
|---|----------------------------------------------------------------------------------------------------|
|   | Your folder is shared.                                                                                                    |
|   | You may <u>e-mail</u> these links to notify people that you have shared these files, or <u>copy</u> the links onto the<br>Windows clipboard, where you can paste them into any program you choose. |
|   | ppd (\Rip-pc)<br>\Rip-pc\ppd                                                                                                    |
|   |                                                                                                    |
|   |                                                                                                    |
|   |                                                                                                    |
|   | Show me all the network shares on this computer.                                                                                                    |
|   |                                                                                                    |
# **Print from Client PCs**

The following explains the settings for the client PC that accesses RICOH Software RIP connected to the network.

As the client PC, Windows Vista/7/8/8.1 and Macintosh can be used.

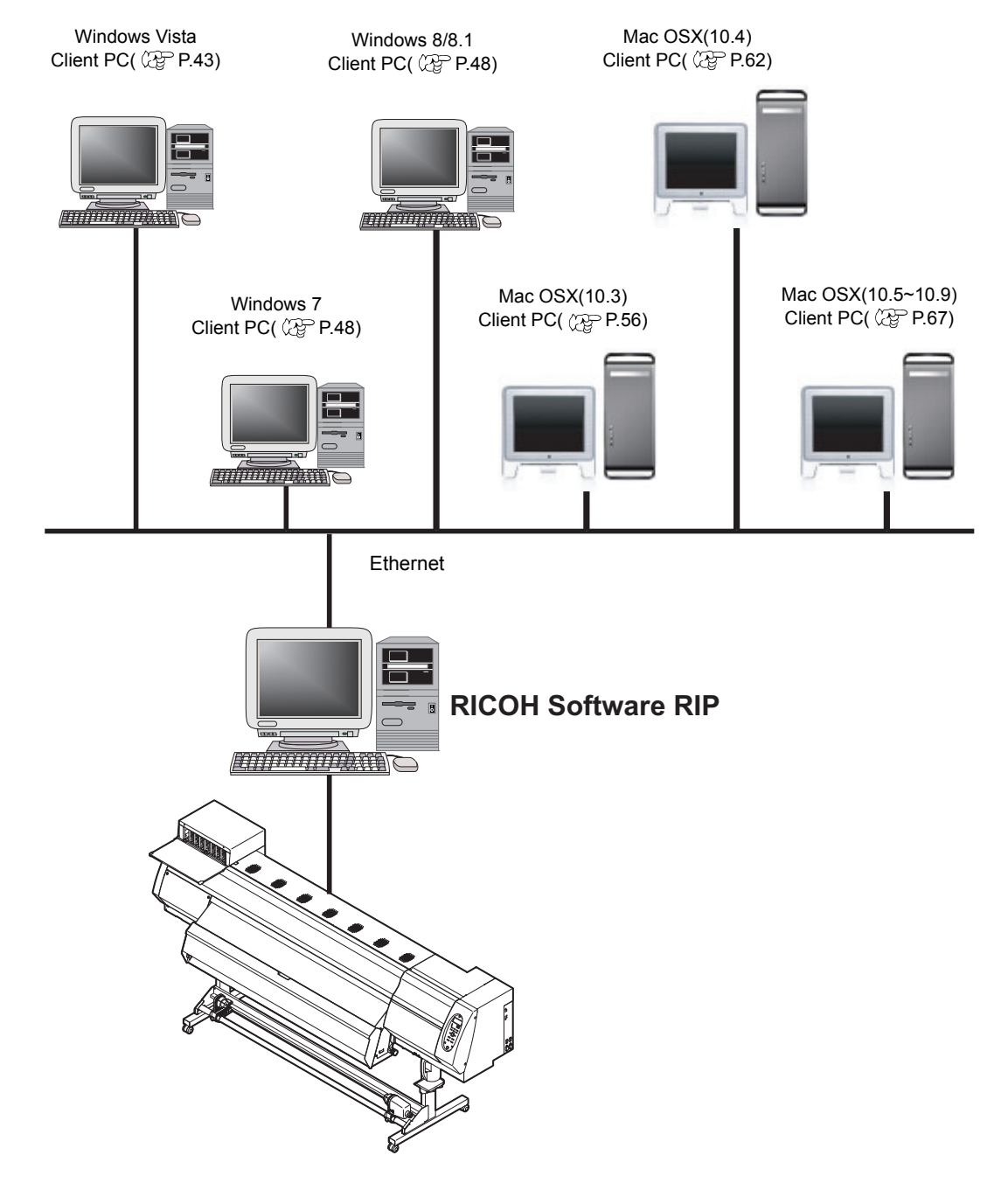

2

### **Changing OS Settings**

Perform settings for the workgroup name to have the client PC participate in WORK-GROUP.

Consult with your network administrator about the network in use or if participating in a domain network.

# Workgroup Settings (For Windows 8.1 / Windows 8 / Windows 7 / Windows Vista)

The preset workgroup name in Windows 7 is "WORKGROUP2.

The following explains an example where the workgroup name is "XXXX" before the change, and is changed to "WORKGROUP".

1 Double click [System] in [Control Panel].

Click the [Change settings].

× 🕖 🖓 + Control Panel + All Control Panel Items + Sy Control Panel Home View basic information about your computer 😧 Device Manager Windows edition 🗿 Remote setti Windows 7 Ult Copyright © 2009 Mid Advanced system vice Pack 1 Rating Intel(R) Core(TM) i3-2120 CPU @ 3.30GHz 3.30 GHz installed m 2 00 G System type: Pen and Touch 64-bit Operating Syste No Pen or Touch Input is Computer name, d Click Full computer n Computer descript Workgroup: xxxx

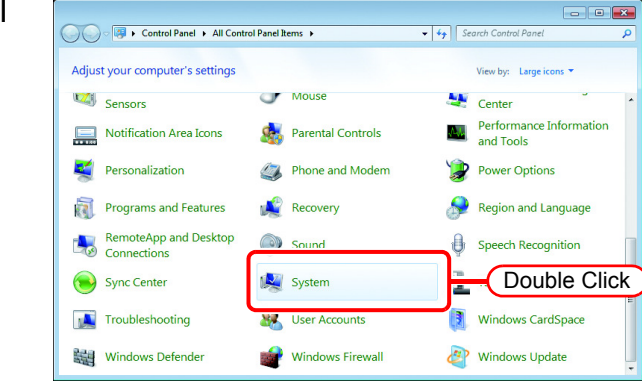

**3** Click the [Computer Name] tab. Click Change .

| System Properties                                                                   |
|-------------------------------------------------------------------------------------|
| Computer Name 1.Click stem Protection Remote                                        |
| Windows uses the following information to identify your computer<br>on the network. |
| Computer description:                                                               |
| For example: "Kitchen Computer" or "Mary's<br>Computer".                            |
| Full computer name:                                                                 |
| Workgroup: XXXX                                                                     |
| To use a wizard to join a domain or workgroup, click <u>N</u> etwork ID             |
| To rename this computer or of 2. Click in or Change                                 |
|                                                                                     |
|                                                                                     |
|                                                                                     |
|                                                                                     |
| OK Cancel Apply                                                                     |

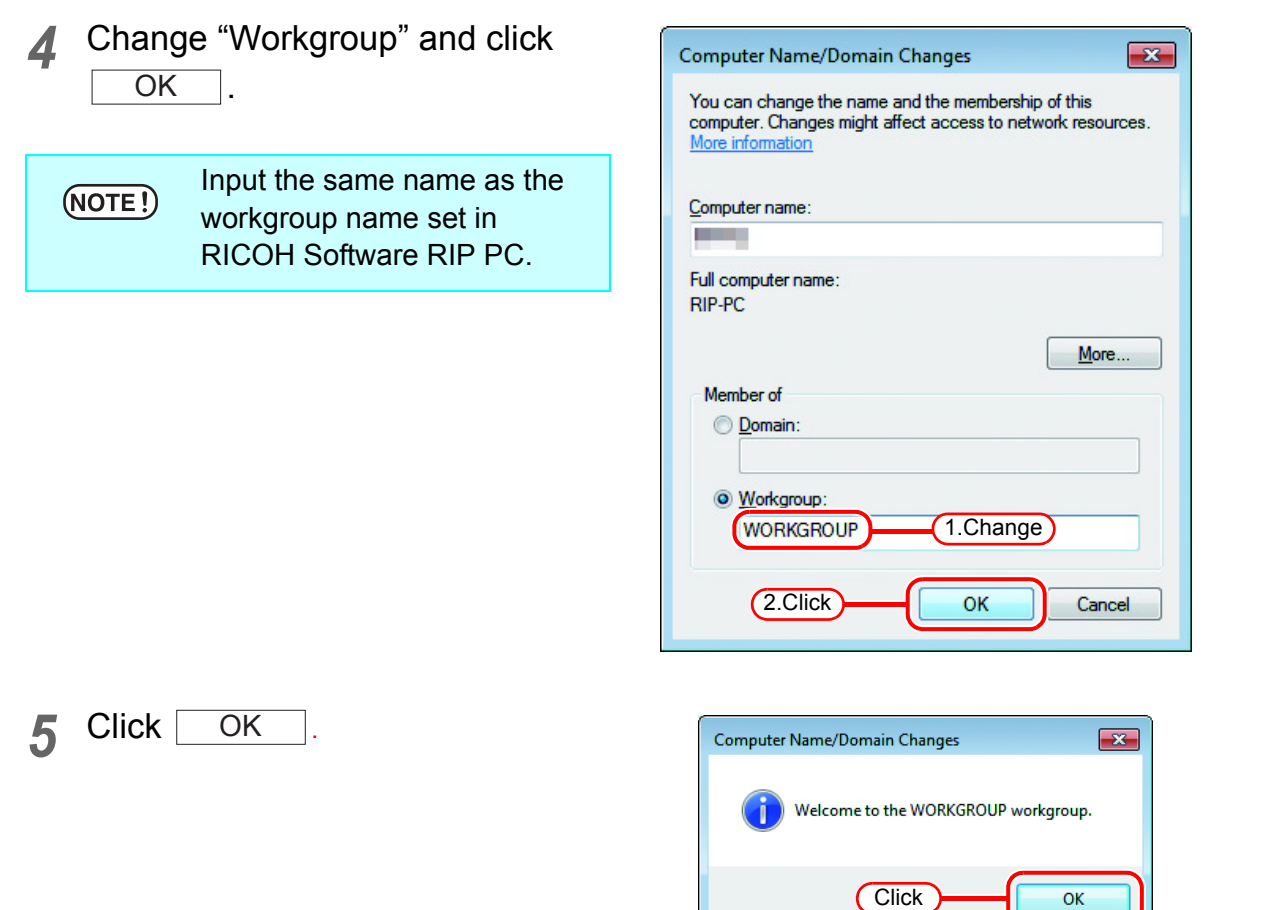

The confirmation screen appears. 6 Click OK . The PC is not restarted.

| Comput | ter Name/Domain Changes                                           |
|--------|-------------------------------------------------------------------|
| i      | You must restart your computer to apply these changes             |
|        | Before restarting, save any open files and close all<br>programs. |
|        | Click OK                                                          |

ОК

- 7 On the "System Properties" System Properties screen, click Close Computer Name Hardware Advanced System Protection Remote Windows uses the following information to identify your computer on the network. Computer description: For example: "Kitchen Computer" or "Mary's Computer". Full computer name: Workgroup: WORKGROUP To use a wizard to join a domain or workgroup, click Network ID. Network ID... To rename this computer or change its domain or workgroup, click Change. Change... 1 Changes will take effect after you restart this computer
- 8 The restart confirmation screen appears. Click Restart Now to restart the PC.

| Microsoft Windows                                              |
|----------------------------------------------------------------|
| You must restart your computer to apply these changes          |
| Before restarting, save any open files and close all programs. |
| Restart Now Restart Later                                      |
| Click                                                          |

Close

Cancel

Apply

Click

×

### Workgroup Settings (For Mac OS X 10.3 to 10.4)

The following explains an example where the workgroup name is set to "WORK-GROUP" using MacOS X 10.4.

The workgroup name is set also to "WORKGROUP" in RICOH Software RIP PC.

**1** From [Finder], open [Go] - [Utilitties].

Click "Directory Access".

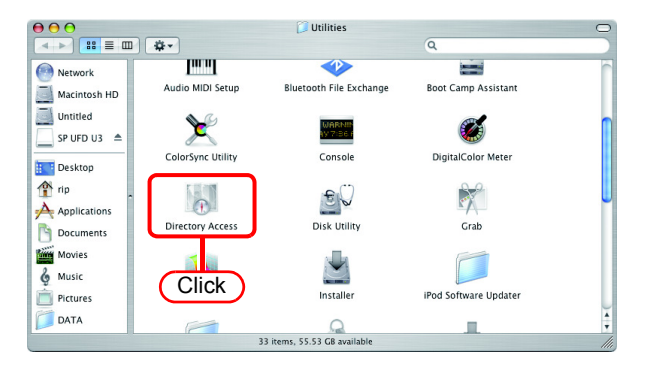

2 Select "SMB/CIFS", and click Configure...

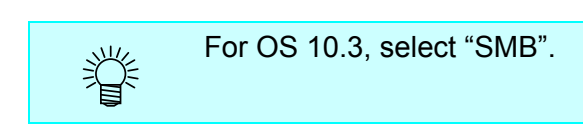

| $\Theta \Theta \Theta$ | Directory Access                                 |                                |
|------------------------|--------------------------------------------------|--------------------------------|
|                        | Services Authentication                          | Contacts                       |
| Enable                 | Name<br>Active Directory<br>AppleTalk<br>Bonjour | Version<br>1.5.8<br>1.3<br>1.3 |
|                        | BSD Flat File and NIS<br>LDAPv3<br>NetInfo       | 1.2.2<br>1.7.4<br>1.7.4        |
| <br>(1.Se              | smb/cifs<br>elect                                | 1.3                            |
| Click t                | Configure<br>he lock to prevent f 2.Click        | Revert Apply                   |

**3** For "Workgroup", input the same group name as in RICOH Soft-ware RIP PC.

OK

| Workgrou :   | WORKGROUP | •       |
|--------------|-----------|---------|
| WINS Server: | 1.Input   |         |
|              | Cance     | ОК      |
|              |           | 2.Click |

| (NOTE !) |  |
|----------|--|
|          |  |

Click

Input the same name as the workgroup name set in RICOH Software RIP PC.

### Workgroup Settings (For Mac OS X 10.5 to 10.9)

The following explains an example where the workgroup name is set to "WORK-GROUP" using MacOS X 10.7.

The workgroup name is set also to "WORKGROUP" in RICOH Software RIP PC.

1 Click [Network] in [System Preferences].

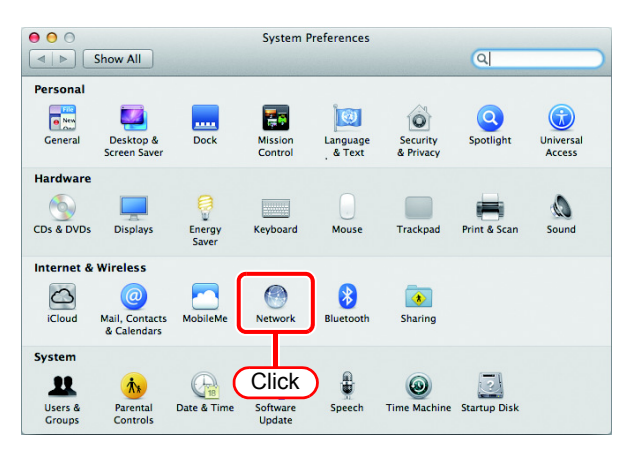

2 Select the connected network and click Advanced......

|              | Network                                |                                                                                                    |
|--------------|----------------------------------------|----------------------------------------------------------------------------------------------------|
| )            |                                        | Q                                                                                                    |
| Location:    | Automatic                              | <b>÷</b>                                                                                                    |
| (00)<br>(00) | Status: (                              | Connected<br>Ethernet is currently active and has the IP                                                                      |
| 1            |                                        | address 10.16.172.77.                                                                                                    |
|              | Configure IPv4:                        | Using DHCP ‡                                                                                                    |
| 8            | IP Address:<br>Subnet Mask:<br>Router: |                                                                                                    |
|              | DNS Server:                            | A REAL PROPERTY.                                                                                                    |
|              | Search Domains:                        |                                                                                                    |
|              | С                                      | iCk Advanced ?                                                                                                    |
|              | Location:                              | Network Location: Automatic  Configure IPv4:  Configure IPv4: IP Address: Subnet Mask: Router: DNS Server: Search Domains:  C |

**3** Click the "WINS" tab. For "Workgroup", input the same group name as in RICOH Software RIP PC.

Click OK .

(NOTE !)

Input the same name as the workgroup name set in RICOH Software RIP PC.

| NetBIOS Name: IFNOVO-346F9CA5 LENOVO-346F9CA5 | is  |
|-----------------------------------------------|-----|
| Workgroup WORKGROUP                           | out |
| WINS Servers:                                 |     |
| * -                                           |     |
|                                               |     |

### **Set Windows Vista Client PC**

#### **Sharing and Discovery settings**

This section describes how to configure your Windows Vista PC to participate in a workgroup and to setup for sharing and discovery over the private network. If you want to configure your Windows Vista PC to participate in a domain network, or for information on your network, please contact your network administrator.

1 Double click [Network and Sharing Center] on [Control Panel].

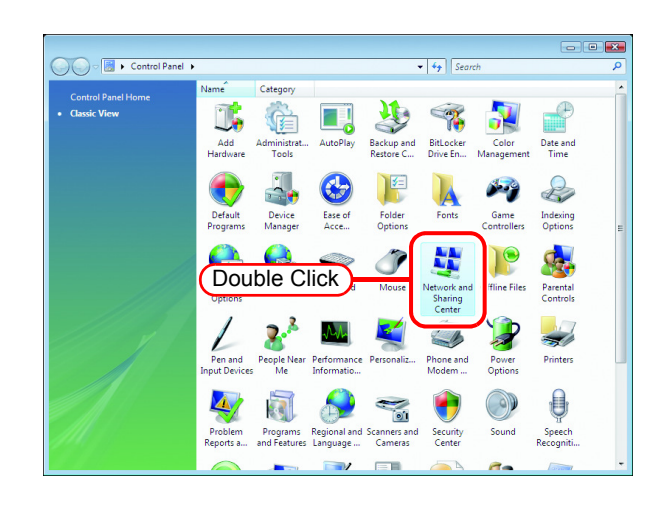

2 Click 🕑 of "Network discovery".

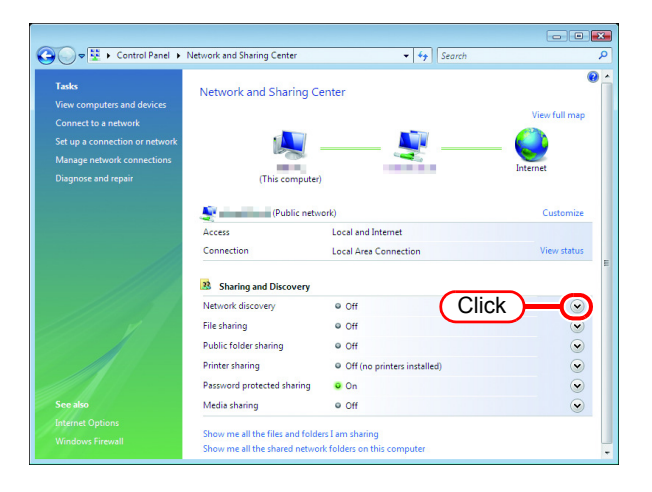

**3** Select "Turn on network discovery".

Click Apply .

If "User Account Control" screen is displayed, click Continue.

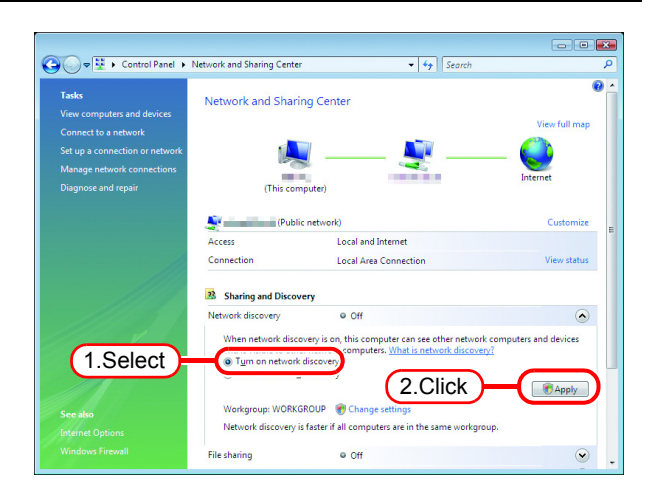

4 Select "No, make the network that I am connected to a private net-work".

| What is network discovery?     No, make the network that I am connected to a private n     Network discovery is automatically turned on for private networks, such a     homes and workplaces. |                        |
|----------------------------------------------------------------------------------------------------|------------------------|
| No, make the network that I am connected to a private n<br>Network discovery is automatically turned on for private networks, such a<br>homes and workplaces.                                  |                        |
|                                                                                                    | network<br>as those in |
| Yes, turn on network discovery for all public networks                                                                                                    |                        |

#### Install the printer driver

Described below is the procedure for installing the printer driver on Windows Vista.

Open the "Printers" window.
 Select [Start] - [Control Panel] menu.
 Select [Printers] on the "Control Panel" window.

Click "Add a printer". The "Add Printer Wizard" window is displayed.

2 Click "Add a network, wireless or Bluetooth printer".

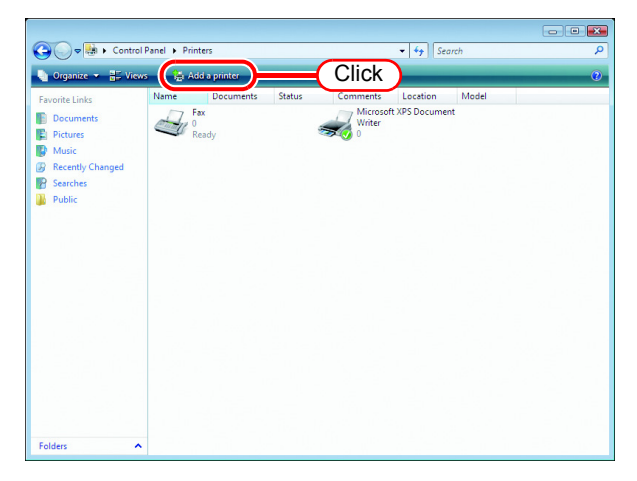

| 💮 🖶 Add Printer                                                                                                    |
|----------------------------------------------------------------------------------------------------|
| Choose a local or network printer                                                                                                    |
| Add a local printer<br>Use this option only if you don't have a USB printer. (Windows automatically<br>installs USB printers when you plug them in.)                  |
| Add a network, wireless or Bluetooth printer<br>Make sure that your computer is connected to the network, or that your Bluetooth<br>or wireless printer is turned on. |
| Click                                                                                                    |
| <u>N</u> ext Cancel                                                                                                    |

3 Select an appropriate printer of RICOH Software RIP PC to be shared from the list of printers.

Click Next .

After the "Windows Printer Installation" screen is displayed, the "Printers" screen appears.

| 🚱 🖶 Add Printer                             |        |
|---------------------------------------------|--------|
| Searching for available printers            |        |
| Strinter01 on Rip-pc<br>IVRIp-pc\SPrinter01 |        |
|                                             |        |
|                                             |        |
| ★ The printer that I want isn't listed      |        |
| Next                                        | Cancel |

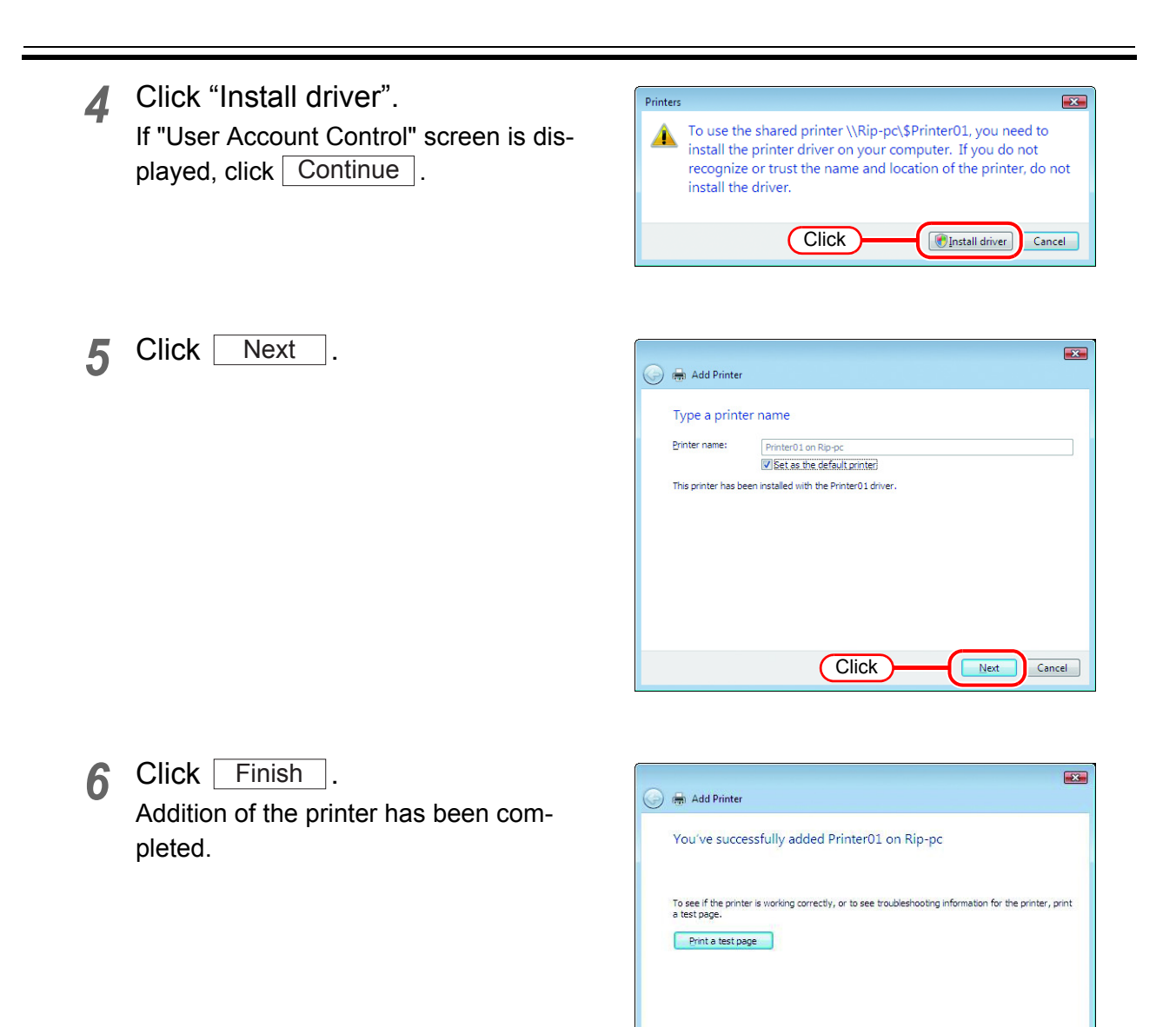

46

#### **7** Set the added printer.

Right-click on the added printer, and then select the properties from the popup menu.

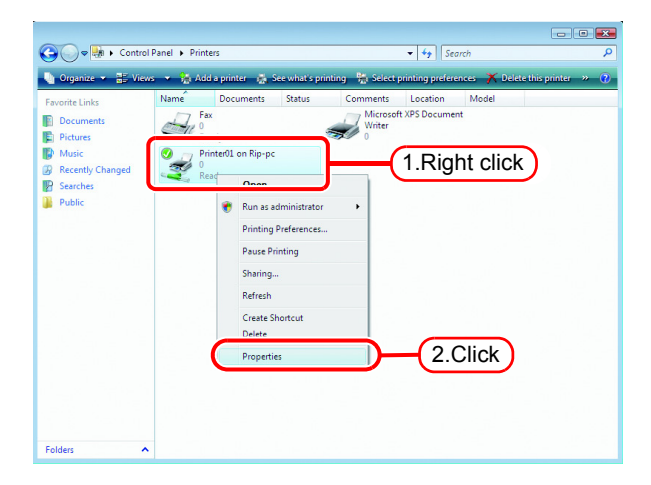

Click

Finish

Cancel

8 Click [General] tab.

Click Printing Preferences......

| C.I., M.                                                                             | rent                                                       | Security                   | Device Settings |
|--------------------------------------------------------------------------------------|------------------------------------------------------------|----------------------------|-----------------|
| General                                                                              | Jimin                                                      | Click Its                  | Advanced        |
| 9_7                                                                                  |                                                            |                            |                 |
| 2                                                                                    | Printer01                                                  |                            |                 |
|                                                                                      |                                                            |                            |                 |
| Location:                                                                            |                                                            |                            |                 |
| Comment:                                                                             | Printer01                                                  |                            |                 |
|                                                                                      |                                                            |                            |                 |
|                                                                                      |                                                            |                            |                 |
|                                                                                      |                                                            |                            |                 |
|                                                                                      |                                                            |                            |                 |
| M <u>o</u> del:                                                                      | Printer01                                                  |                            |                 |
| Model:<br>Features -                                                                 | Printer01                                                  |                            |                 |
| Model:<br>Features<br>Color: Yes                                                     | Printer01                                                  | Paper available:           | :               |
| M <u>o</u> del:<br>Features -<br>Color: Yes<br>Double-sid                            | Printer01<br>s<br>ded: No                                  | Paper available.<br>Letter | :               |
| Model:<br>Features<br>Color: Yes<br>Double-sid<br>Staple: No                         | Printer01<br>eded: No                                      | Paper available:<br>Letter | :               |
| Model:<br>Features<br>Color: Yes<br>Double-sid<br>Staple: No<br>Speed: U             | Printer01<br>eded: No<br>po<br>nknown                      | Paper available            | :               |
| Model:<br>Features<br>Color: Yes<br>Double-sic<br>Staple: No<br>Speed: Un<br>Maximum | Printer01<br>ded: No<br>o<br>nknown<br>resolution: 720 dpi | Paper available            | :<br>•<br>•     |
| Model:<br>Features<br>Color: Yes<br>Double-sic<br>Staple: No<br>Speed: Un<br>Maximum | Printer01<br>ded: No<br>o<br>nknown<br>resolution: 720 dpi | Paper available:<br>Letter |                 |

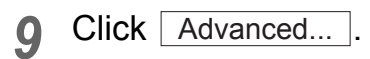

| Orientation:    | 1   |       |    |
|-----------------|-----|-------|----|
| A Portrait      | -   |       |    |
| Page Order:     |     |       |    |
| Front to Back   | •   |       |    |
| Page Format     |     | =     |    |
| Pages per Sheet | 1 • |       |    |
| Draw Borders    |     |       |    |
|                 |     | =     |    |
|                 |     |       |    |
|                 |     |       |    |
|                 |     |       |    |
|                 |     |       |    |
|                 |     | Click |    |
|                 |     |       | sū |

10 Select "Download as Softfont".

Click OK .

| Printer01 Advanced Options                                                                                                    |
|----------------------------------------------------------------------------------------------------|
| Printer01 Advanced Document Settings Paper/Output Paper Size: <u>A4</u> Copy Count: <u>1 Copy</u> Graphic Graphic Image Color Management ICM Method: <u>ICM Disabled</u> ICM Intent: <u>Pictures</u> Scaling: <u>100 %</u> TueType Font: Download as Softfont Foggs per Sheet PostScript Options |
| 2.Click OK Cancel                                                                                                    |

# **Set Windows 7 Client PC**

### **Sharing and Discovery settings**

This section describes how to configure your Windows 7 PC to participate in a workgroup and to setup for sharing and discovery over the private network.

If you want to configure your Windows 7 PC to participate in a domain network, or for information on your network, please contact your network administrator.

1 Double click [Network and Sharing Center] on [Control Panel].

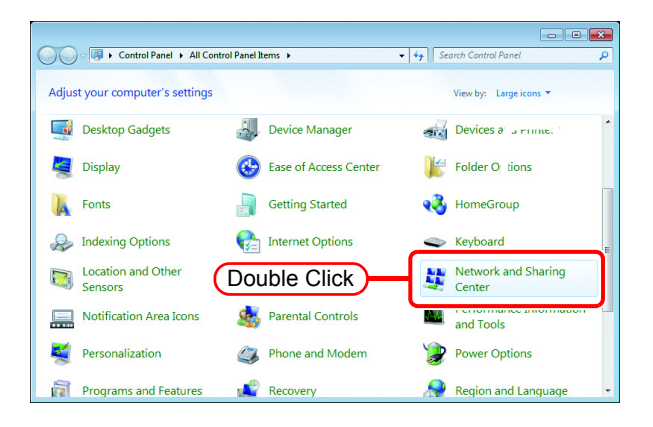

2 Click [Change advanced sharing settings].

| 🕽 🕤 🔻 👯 « All Control Pa             | nel Items   Network and Sharing Center            |                                                               |
|--------------------------------------|---------------------------------------------------|---------------------------------------------------------------|
| Control Panel Home                   | View your basic network inform                    | nation and set up connections                                 |
| Change adapter settings              | i 🔍 —— I                                          | 🗊 🎱 See full map                                              |
| Change advanced sharing<br>settings  | (This computer)                                   | Internet                                                      |
|                                      | View your active networks                         | Connect or disconnect                                         |
| Click                                | Work network                                      | Access type: Internet<br>Connections: 😝 Local Area Connection |
|                                      | Change your networking settings                   |                                                               |
|                                      | Set up a new connection or net                    | work                                                          |
|                                      | Set up a wireless, broadband, di<br>access point. | ial-up, ad hoc, or V" set up a rou*                           |
|                                      | Connect to a network                              |                                                               |
| See also                             | Connect or reconnect to a wirel                   | less, wired, dial-up, or VPN network connection.              |
| HomeGroup                            | Choose homegroup and sharin                       | a options                                                     |
| Internet Options<br>Windows Firewall | Access files and printers located                 | d on other network computers, or change sharing settings.     |
|                                      | Troublerboot problems                             |                                                               |

**3** From the next step, change "Home or Work" or "Public" depending on the network configuration.

Change the current network configuration setting being displayed. If you have network administrator, ask him/her which setting to change.

**4** Select "Turn on network discovery".

| -   |                                                                                                    |  |
|-----|----------------------------------------------------------------------------------------------------|--|
| 30. | Kork and Sharing Center      Advanced sharing settings     Advanced sharing settings     Search Control Panel                                |  |
|     |                                                                                                    |  |
|     | Change sharing options for different network profiles                                                                                        |  |
|     | Windows creates a separate network profile for each network you use. You can choose specific options for<br>each profile.                    |  |
|     | Home or Work (current profile)                                                                                                    |  |
|     | Network discovery                                                                                                    |  |
|     | Million and address of the Alia and Anna and the Alia and and a start of the Alia and the Alia and the Alia and the                          |  |
|     | visible to other network computers. What is network discovery?                                                                               |  |
|     | Turn on network discovery Select                                                                                                    |  |
|     | File and printer sharing                                                                                                    |  |
|     | When file and printer sharing is on, files and printers that you have shared from this computer can<br>be accessed by people on the network. |  |
|     | Turn on file and printer sharing                                                                                                    |  |
|     | Turn off file and printer sharing                                                                                                    |  |
|     | Public folder sharing                                                                                                    |  |
|     | - and road sharing                                                                                                    |  |
|     |                                                                                                    |  |
|     | Consel                                                                                                    |  |

#### Install the printer driver

Described below is the procedure for installing the printer driver on Windows 7.

- 1 Open the "Devices and Printers" window.
  - 1. Click [Start] [Devices and Printers] menu.
  - 2. Click "Add a printer".

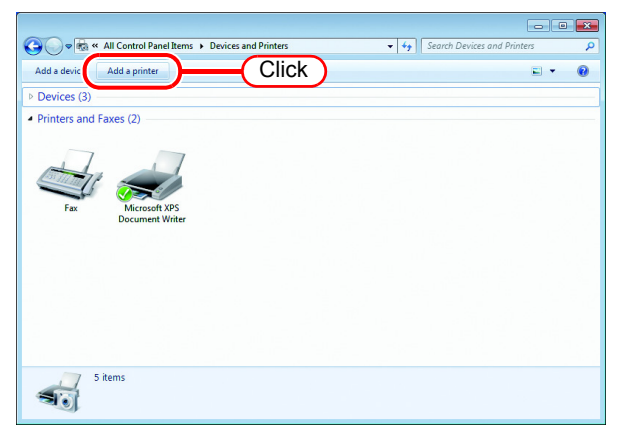

2 Click "Add a network, wireless or Bluetooth printer".

| 🕞 🖶 Add Printer                                                                                                    |
|----------------------------------------------------------------------------------------------------|
| What type of printer do you want to install?                                                                                                    |
| Add a local printer<br>Use this option only if you don't have a USB printer. (Windows automatically installs USB printers<br>when you plug them in.)                  |
| Add a network, wireless or Bluetooth printer<br>Make sure that your computer is connected to the network, or that your Bluetooth or wireless<br>printer is turned on. |
| Click                                                                                                    |
| Next Cancel                                                                                                    |

3 Select an appropriate printer of RICOH Software RIP PC to be shared.

Click Next .

| 🚱 🖶 Add Printer                      | ×             |
|--------------------------------------|---------------|
| Searching for available printers     |               |
| SPrinter01 on RIP-PC                 | C\\$Printer01 |
|                                      |               |
|                                      | Stop          |
| The printer that I want isn't listed | 2.Click       |
|                                      | Nex Cancel    |

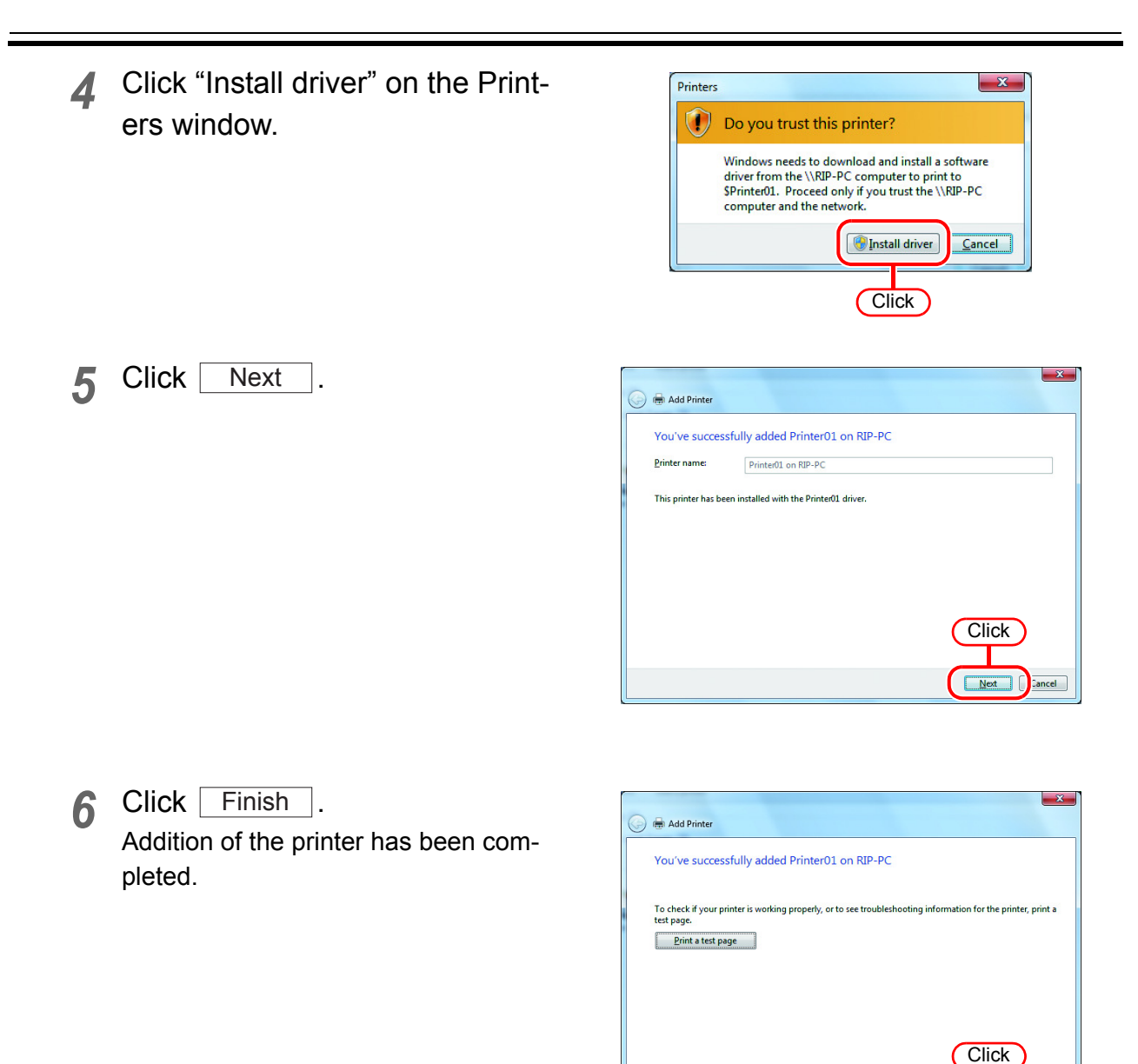

7 Set the added printer. Right-click on the added printer, and then select the Printing Preferences... from the pop-up menu.

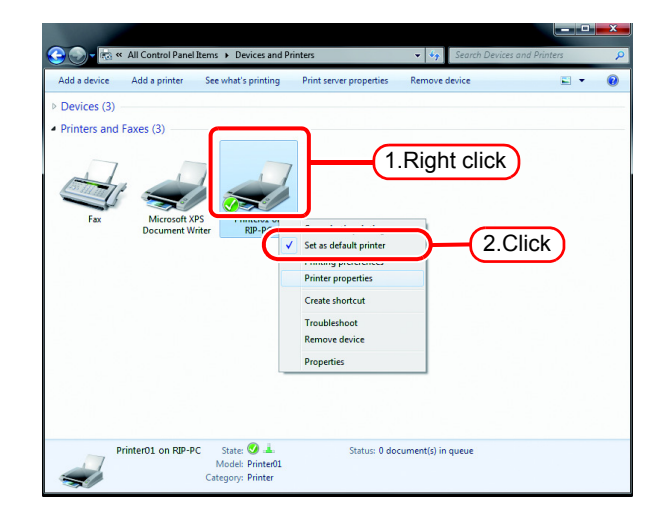

Einish

ncel

Advanced...

OK Cancel Apply

- 8 Click Advanced......
- **9** Change "TrueType Font" to "Download as Softfont".

Click OK .

| Printer01 Advanced D  | ocument Settings                 |
|-----------------------|----------------------------------|
| Paper/Output          |                                  |
| Paper Size: <u>A4</u> |                                  |
| Copy Count: 1         | Copy                             |
| 🖻 🛄 Graphic           |                                  |
| 📄 💿 Image Color M     | lanagement                       |
| ICM Metho             | od: ICM Disabled                 |
| ICM Intent:           | Pictures                         |
| Scaling: <u>100 %</u> |                                  |
| I TrueType Foni       | Download as Softfont             |
| 📄 🎁 Document Option   |                                  |
| Advanced Prin         | tir 🛃 Download as Softfont       |
| Pages per Shee        | t Layout: <u>Right then Down</u> |
| PostScript Opti       | ions                             |
|                       |                                  |
|                       |                                  |
|                       |                                  |
|                       |                                  |
|                       |                                  |
|                       |                                  |
| L                     |                                  |
|                       | OK Cancel                        |
|                       |                                  |
|                       | Cancer                           |
|                       |                                  |

Click

# Set Windows 8.1 / Windows 8 Client PC

### **Sharing and Discovery settings**

This section describes how to configure your Windows 8 PC to participate in a workgroup and to setup for sharing and discovery over the private network.

If you want to configure your Windows 8 PC to participate in a domain network, or for information on your network, please contact your network administrator.

📸 Fam

Folder Options

lndexing Options

Adjust your computer's settings

Ease of Access Center

Flash Player (32-bit)

**HomeGroup** 

1 Click [Network and Sharing Center] on [Control Panel].

2 Click [Change advanced sharing settings].

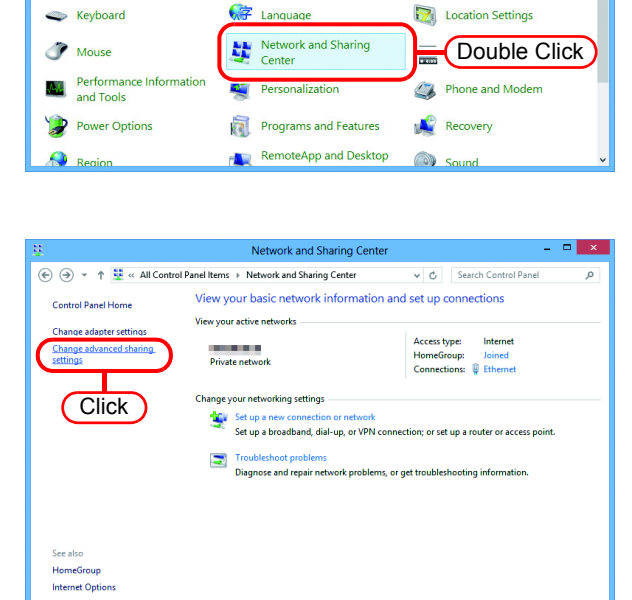

v 🖒 Search Control Panel

File Histor

Internet Options

Fonts

View by: Large icons

**3** From the next step, change "Home or Work" or "Public" depending on the network configuration.

Change the current network configuration setting being displayed. If you have network administrator, ask him/her which setting to change.

**4** Select "Turn on network discovery".

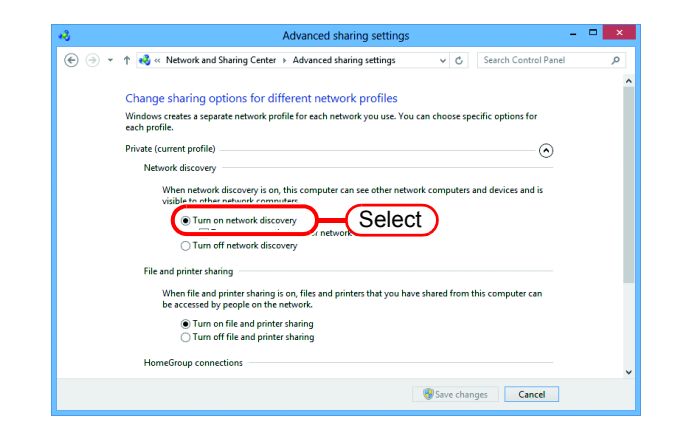

#### Install the printer driver

Described below is the procedure for installing the printer driver on Windows 8.

1 Click [Devices and Printers] on [Control Panel].

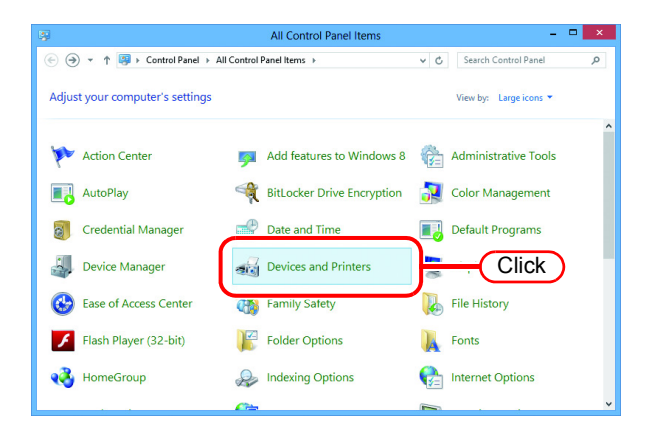

2 Click "Add a printer".

| the Devices and Printers -                                                                 | × |
|--------------------------------------------------------------------------------------------|---|
| (ⓒ) → ↑ 📾 « All Control Panel Items → Devices and Printers v ♡ Search Devices and Printers | P |
| Add a device Add a printer Click                                                           | 0 |
| ▷ Devices (3)                                                                              |   |
| Printers (2)                                                                               |   |
| Fax Microsoft XPS<br>Document Writer                                                       |   |
| Sitems                                                                                     |   |

3 Select an appropriate printer of RICOH Software RIP PC to be shared.

Click Next .

| ) 👼 Add | Printer         |            |          |     |   |
|---------|-----------------|------------|----------|-----|---|
| Searchi | ng lor availabi | e printers | Address  |     |   |
| SPrin   | ter01 on RIP-PC | (1.Se      | sprinter | 01  |   |
|         |                 |            |          |     |   |
|         |                 |            |          |     |   |
|         |                 |            |          |     |   |
|         |                 |            |          | Sto | p |

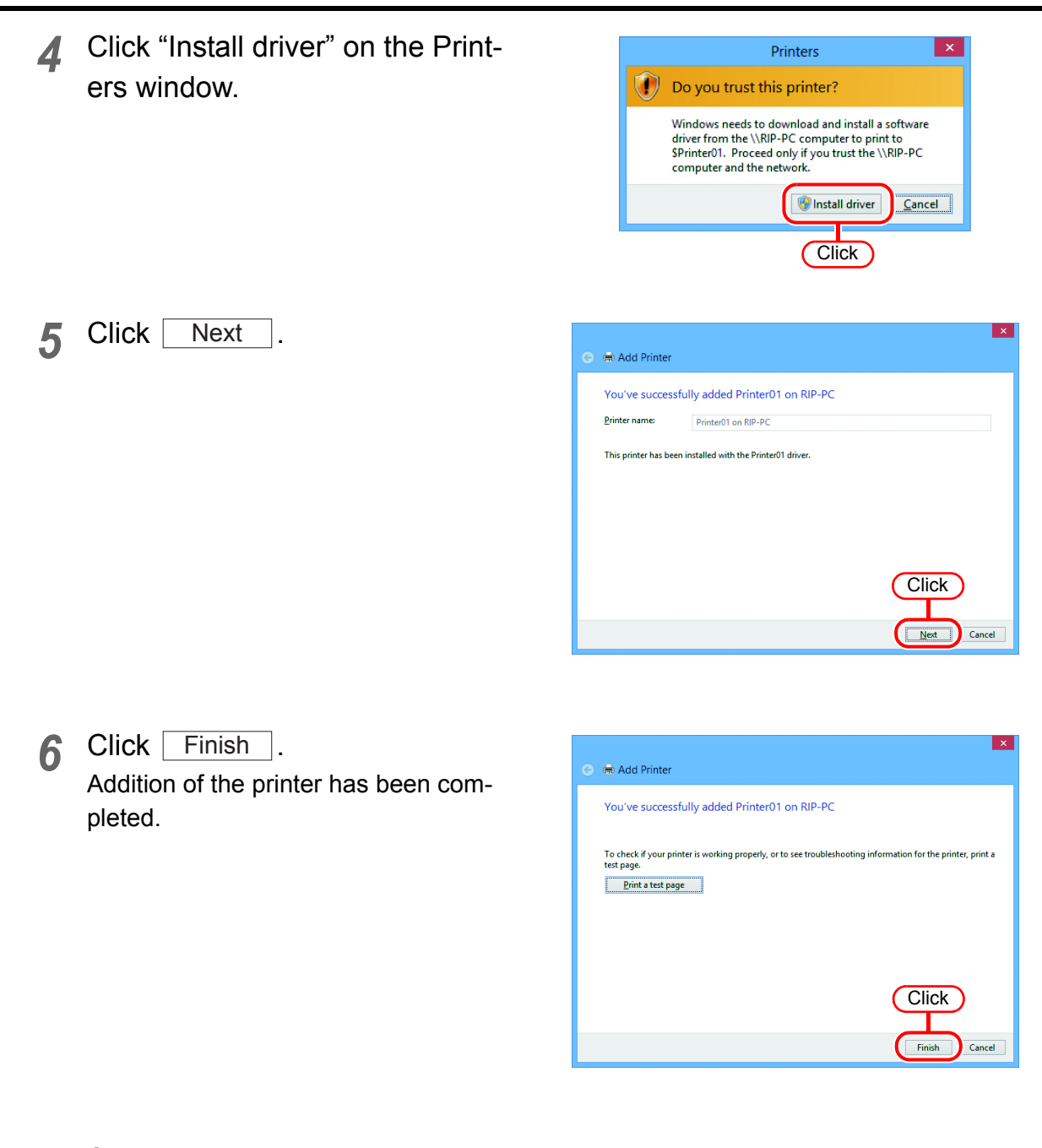

7 Set the added printer. Right-click on the added printer, and then select the Printing Preferences... from the pop-up menu.

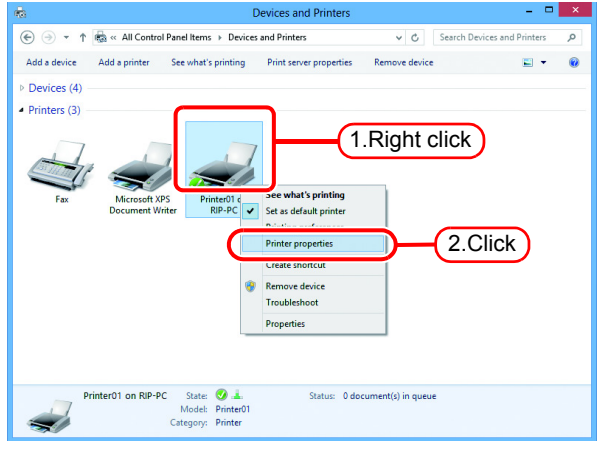

| 8 | Click Preferences | <b>e</b>       |                      | Pr       | inter01 or | n RIP-PC Proper  | ties     | ×               |
|---|-------------------|----------------|----------------------|----------|------------|------------------|----------|-----------------|
|   |                   | General        | Sharing              | Ports    | Advanced   | Color Management | Security | Device Settings |
|   |                   | ×              |                      | Printer  | 1          |                  |          |                 |
|   |                   | <u>L</u> ocati | on:                  |          |            |                  |          |                 |
|   |                   | <u>C</u> omn   | nent:                | Printer  | 1          |                  |          |                 |
|   |                   | M <u>o</u> de  | l:                   | Printer0 | 1          |                  |          |                 |
|   |                   | - Feat<br>Col  | ures<br>or: Yes      |          |            | Paper availabl   | e:       |                 |
|   |                   | Dou            | uble-side<br>ble: No | d: No    |            | A4               |          | ^               |
|   |                   | Spe            | ed: Unkn             | iown     | . 720 dui  |                  |          |                 |
|   |                   | Ma             | kimum re             | solution | : 720 dpi  |                  |          |                 |
|   |                   |                |                      |          | Pr         | eferences        |          | (Click)         |
|   |                   |                |                      |          |            | ОК               | Cancel   | Apply           |

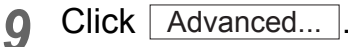

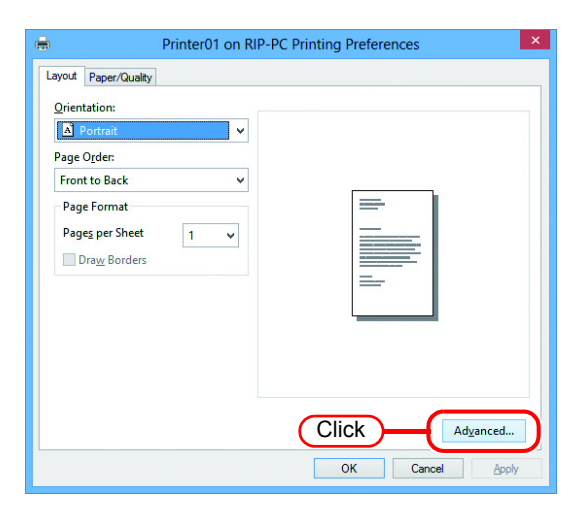

**10** Change "TrueType Font" to "Download as Softfont".

Click OK .

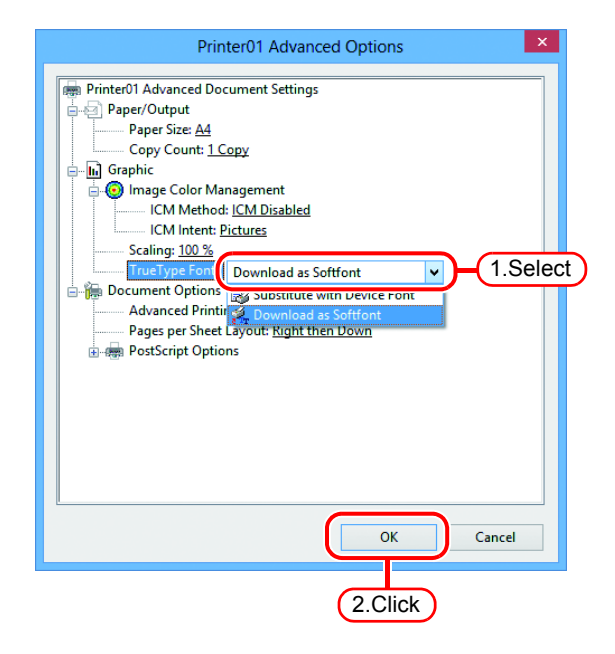

## Set Macintosh Client PC (OS 10.3)

### Hot folder and PPD6 folder setting by Finder

Select a file server by Finder to access the hot folder of the RICOH Software RIP from the Macintosh client.

1 Open [Go] - [Connect to Server] from [Finder].

NOTE! Select [Utilities] from [Finder], select [Directory Access], and check that the option to use SMB is selected.

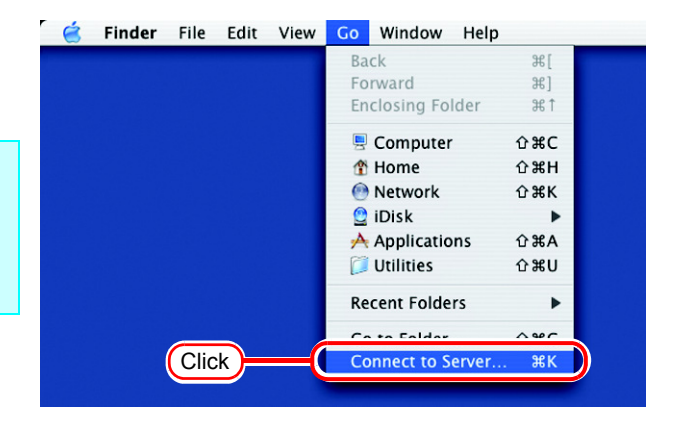

2 Enter the "Server Address" as follows.

"afp:/at/RICOH Software RIP PC host name" or "afp://RICOH Software RIP PC IP address"

|                   | Connect to Server |     |
|-------------------|-------------------|-----|
| Server Address:   |                   |     |
| smb://RIP-PC      | 1.Enter O.        |     |
| Favorite Servers: |                   |     |
|                   |                   |     |
|                   |                   |     |
|                   |                   |     |
| Remove            | Browse            | )   |
|                   |                   | 11. |
|                   | (2.Click)         |     |

Comment To Comm

Click Connect.

3 Select the hot folder you want to use.

Click OK

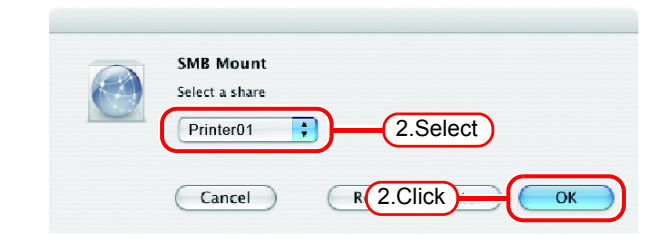

**4** Enter the "Name" and "Password" of the user registered in the PC in which RICOH Software RIP is installed.

| (NOTE!) | When the Guest account is on, connect with "Guest". |
|---------|-----------------------------------------------------|
| Click [ | Connect .                                           |

| SMB/CIFS Filesystem Authentication<br>Enter username and 1.Enter RIP-PC: |
|--------------------------------------------------------------------------|
| WORKGROUP                                                                |
| Username                                                                 |
| RIP                                                                      |
| Password                                                                 |
| ••••                                                                     |
| Add to Keychain                                                          |
| 2.Click                                                                  |

5 The hot folder is mounted and accessible from the Macintosh client PC.

| 000          | Printer01                    | 0             |
|--------------|------------------------------|---------------|
|              | II 🔹                         | Q-local disks |
| Network      |                              |               |
| Macintosh HD |                              |               |
| Printer01 🔺  |                              |               |
| Desktop      |                              |               |
| 🁚 ripg       |                              |               |
| Applications |                              |               |
| Documents    |                              |               |
| Movies       |                              |               |
| & Music      |                              |               |
| Pictures     |                              |               |
|              | 0 items, 144,64 GB available | e dh          |

6 Then, mount PPD6 folder. Return to step 1, select PPD6 folder at step 3.

#### **Printer setting**

- **1** Select [Print & Fax] from [System Preferences].
- (NOTE!) Select [Utilities] from [Finder], select [Directory Access], and check that the option to use SMB is selected.

| $\Theta \Theta \Theta$     |                           |                 | System Prefer        | ences         |              | 0                   |
|----------------------------|---------------------------|-----------------|----------------------|---------------|--------------|---------------------|
| Show All                   | Displays Sou              | nd Network      | Startup Disk         |               |              |                     |
| Personal                   |                           |                 |                      |               |              |                     |
| <b>O</b> New<br>Appearance | Desktop &<br>Screen Saver | Dock            | Exposé               | International | Security     |                     |
| Hardware                   |                           |                 |                      | $\frown$      |              |                     |
| CDs & DVDs                 | Displays                  | Energy<br>Saver | Keyboard &<br>Mouse  | Print & Fax   | Sound        | Select              |
| Internet &                 | Network                   |                 |                      |               |              |                     |
| .Mac                       | Network                   | QuickTime       | <b>Sharing</b>       |               |              |                     |
| System                     |                           |                 |                      |               |              |                     |
| ш                          | 9                         | A               | ()                   | 0             | 2            |                     |
| Accounts                   | Classic                   | Date & Tim      | e Software<br>Update | Speech        | Startup Disk | Universal<br>Access |

2 Click Set Up Printers......

| $\bigcirc \bigcirc \bigcirc$ | Print                             | & Fax                    | c     |
|------------------------------|-----------------------------------|--------------------------|-------|
| Show All                     | Displays Sound Network Startup Di | sk                       |       |
|                              | Printing                          | Faxing                   |       |
|                              | Can Un D                          |                          | Click |
|                              | C Set Up P                        | rinters                  |       |
|                              |                                   |                          |       |
|                              | Selected printer in Print Dialog: | Last printer used        | •     |
|                              | Default paper size in Page Setup: | A4                       | •     |
|                              |                                   |                          |       |
|                              |                                   |                          |       |
|                              | Share my print                    | ers with other computers | 5     |
|                              |                                   |                          |       |
| A                            |                                   |                          |       |
|                              | tk the lock to make changes.      |                          |       |

3 Pressing option key, click Add .

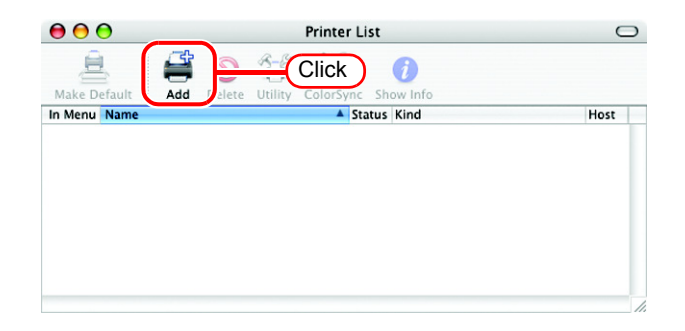

**4** Select "Advanced" from the combo box at the top.

Select "Windows Printer via SAMBA" for the "Device".

| 000              | Printer Browser                                                               | 0   |
|------------------|-------------------------------------------------------------------------------|-----|
| D.               | Advanced 1.Sele                                                               | ect |
| Device:          | ✓ Adobe PDF 8.0(pdf)                                                          |     |
| Device Name:     | AppleTalk Printer Access Protocol<br>AppSocket/HP JetDirect                   |     |
| Device URI:      | Bluetooth Printer                                                             |     |
|                  | EPSON AppleTalk                                                               |     |
|                  | EPSON TCPIP                                                                   |     |
| Printer Model:   | FireWire Printer                                                              |     |
|                  | Internet Printing Protocol using HTTP<br>Internet Printing Protocol using IPP |     |
|                  | LPD/LPR Host or Printer                                                       | -   |
| Location:        | Windows Printer via SAMBA - 2.Sel                                             | ect |
| Print Using: Ple | Adobe PDF 8.0                                                                 |     |

 Enter any printer name in the "Device Name" field.
 The entered printer name will appear on MacOS.

|                | Advanced 🛟                |
|----------------|---------------------------|
| Device:        | Windows Printer via SAMBA |
| Device Name:   | Printer01 Input           |
| Device URI:    | smb://                    |
| Printer Model: | Generic                   |
|                | Cancel Add                |

6 Enter the "Device URL" as follows.

If the OS of your RICOH Software RIP PC is Windows 7 or Windows Vista , enter the "Device URL" as follows. "smb://RICOH Software RIP PC's host name/shared printer name" or "smb://RICOH Software RIP PC's IP address/shared printer name"

| (              | Advanced 🛟                    |
|----------------|-------------------------------|
| Device:        | Windows Printer via SAMBA     |
| Device Name:   | Printer01                     |
| Device URI:    | smb://RIP-PC1/Printer01 Input |
|                |                               |
| Printer Model: | Generic                       |
|                | Cancel Add                    |

7 Select the printer to be used. Select "Other..." for the "Printer Model".

|                | Advanced 🛟                                                                         |
|----------------|------------------------------------------------------------------------------------|
| Device:        | Windows Printer via SAMBA                                                          |
| Device Name:   | Printer01                                                                          |
| Device URI:    | smb://RIP-PC1/Printer01                                                            |
| Printer Model: | Auto Select<br>Ceneric<br>Other<br>Apple<br>Brother<br>CANON<br>EPSON<br>ESP<br>HP |
|                | Lexmark                                                                            |
|                | Tektroniy                                                                          |

8 Select "MKIJxEN.PPD" in the mounted PPD6 folder.

Click Choose .

**NOTE!** Do not use "MKIJEN.PPD" with Mac OS X.

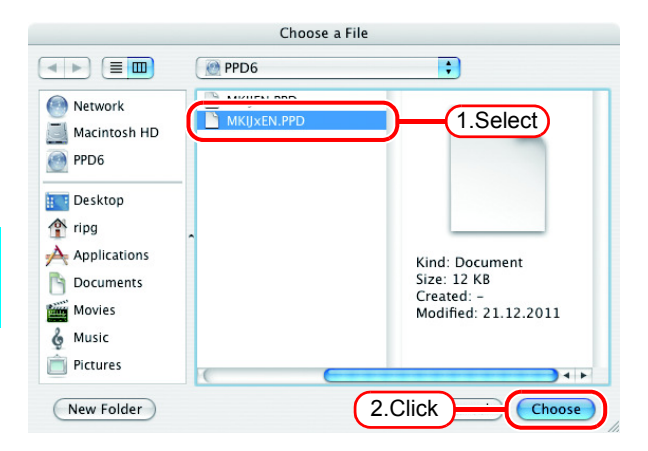

**9** Check that the PPD file selected in Step 8 is displayed at the "Printer Model".

Click Add .

| (              | Advanced 🛟                |
|----------------|---------------------------|
| Device:        | Windows Printer via SAMBA |
| Device Name:   | Printeroz                 |
| Device URI:    | smb://RIP-PC1/Printer01   |
|                |                           |
| Printer Model: | MKIJxEN.PPD               |
|                | Cancel                    |
|                | 2.Click                   |

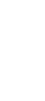

The new printer is added to the [Printer List].

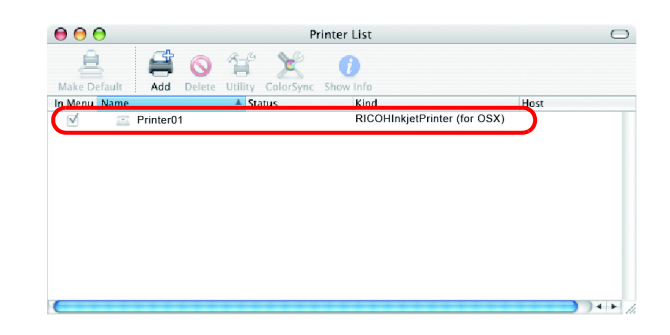

Repeat steps 3 to 10 to add the required Printers.

## Set Macintosh Client PC (OS 10.4)

### Hot folder and PPD6 folder setting by Finder

Use Finder to select an appropriate file server so that your Macintosh client PC can access the hot folder in the RICOH Software RIP PC.

1 select [Connect to Server...].

Select [Utilities] from [Finder], (NOTE !) select [Directory Access], and check that the option to use SMB/CIFS is selected.

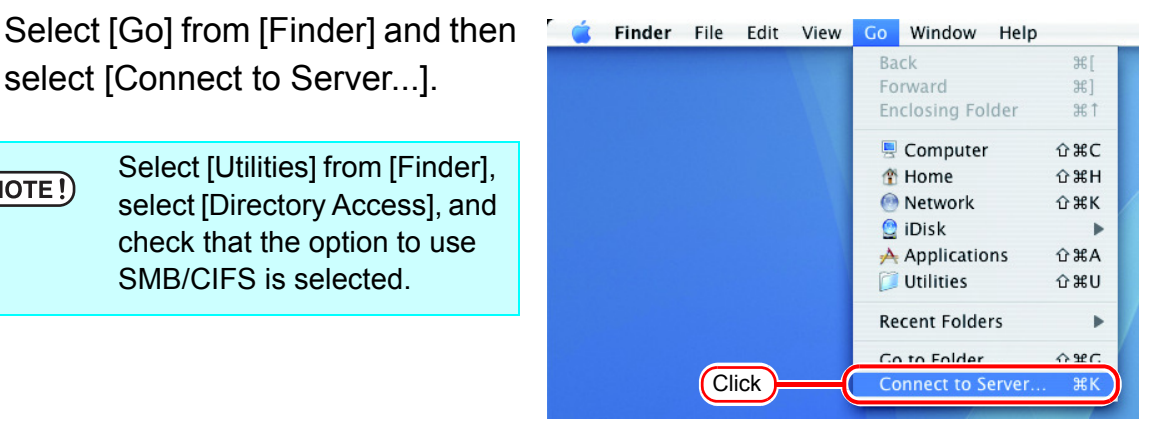

Fill the "Server Address" field as 2 follows:

"smb://RICOH Software RIP PC's host name" or "smb://RICOH Software RIP PC's IP address".

(How to check the IP address @ P.75)

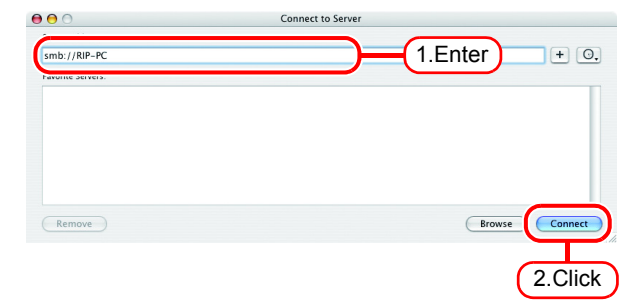

Click Connect.

Input the "Name" and "Password" 3 for a user registered in RICOH Software RIP PC.

| (NOTE!) | When the Guest account is on, connect with "Guest". |  |
|---------|-----------------------------------------------------|--|
| Click   | OK .                                                |  |

| SMB/CIFS File System Authentication   |
|---------------------------------------|
| and password to access on server      |
| Workgroup or Domain                   |
| WORKGROUP                             |
| Name                                  |
| RIP                                   |
| Password                              |
|                                       |
| Remember this password in my keychain |
| 2.Click                               |

4 Select one of the shared folders to be used as the hot folder.

Click OK .

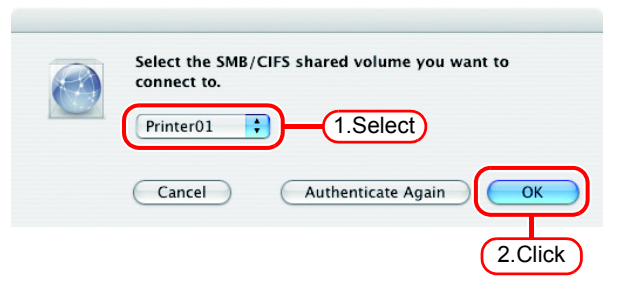

**5** The hot folder is mounted and ready to be accessed by your Macintosh client PC.

| 000          | Printer01                    |               | 0   |
|--------------|------------------------------|---------------|-----|
|              |                              | Q-local disks |     |
| Network      |                              |               |     |
| Macintosh HD |                              |               |     |
| Printer01 🔺  |                              |               |     |
| Desktop      |                              |               |     |
| Tipg ripg    |                              |               |     |
| Applications |                              |               |     |
| Documents    |                              |               |     |
| Movies       |                              |               |     |
| 🍐 Music      |                              |               |     |
| Pictures     |                              |               |     |
|              | 0 items, 144,64 GB available |               | 14. |

6 Then, mount PPD6 folder. Return to step 1, select PPD6 folder at step 4.

#### **Printer setting**

- **1** Select [Print & Fax] from [System Preferences].
- (NOTE!) Select [Utilities] from [Finder], select [Directory Access], and check that the option to use SMB/ CIFS is selected.

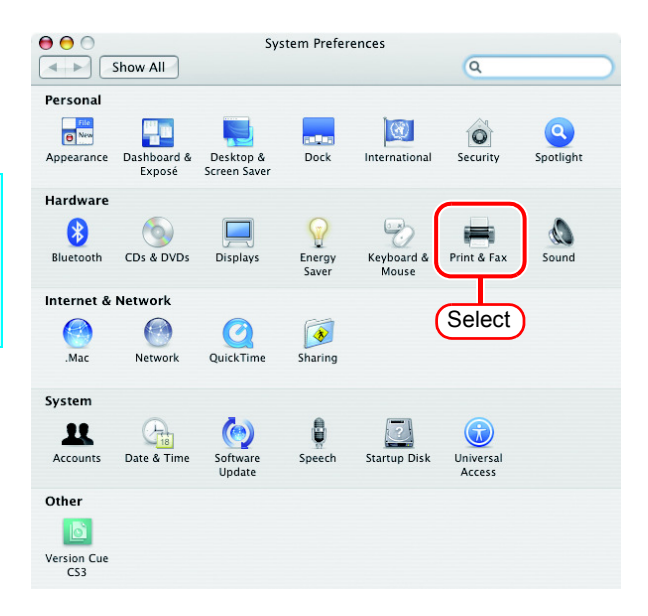

**2** Click +.

|                 |                            | Sharing                   |
|-----------------|----------------------------|---------------------------|
| In Menu Printer |                            |                           |
|                 |                            | No printer is selected    |
|                 |                            |                           |
| +)-Clic         |                            | int Queue Printer Setup   |
| +) Clic         | r in Print Dialog: Last Pr | int Queue) Printer Setup) |

**3** Pressing option key, click "More Printers...".

| 00                    | Printer Browser                 |      |
|-----------------------|---------------------------------|------|
| <u>a</u> <u>a</u>     | Q.                              |      |
| fault Browser IP Prin | nter Searc                      | :h   |
|                       |                                 |      |
| Printer Name          | ▲ Connec                        | tion |
| Adobe PDF 8.0         | pdf800                          |      |
|                       |                                 |      |
|                       |                                 |      |
|                       |                                 |      |
|                       |                                 |      |
|                       |                                 |      |
|                       |                                 |      |
|                       |                                 |      |
|                       |                                 |      |
| Name:                 |                                 |      |
| Location:             |                                 |      |
|                       |                                 |      |
| Print Using: Pleas    | se select a driver or an odel   | (±)  |
| Print Using: Pleas    | se select a driver or Click del | *)   |
| Print Using: Pleas    | se select a driver or Click     | Å ¥  |
| Print Using: Pleas    | se select a driver or Click del | \$   |

**4** Select "Advanced" from the combo box at the top.

Select "Windows Printer via SAMBA" for the "Device".

| 000          | Printer Browser                                                                                                    |
|--------------|----------------------------------------------------------------------------------------------------|
| Di           | Advanced ; 1.Select                                                                                                    |
| Device       | e: ✓ Adobe PDF 8.0(pdf)                                                                                                    |
| Device Name  | AppleTalk Printer Access Protocol<br>AppSocket/HP JetDirect                                                                                                    |
| Device UR    | I: Bluetooth Printer<br>Bonjour registered printer                                                                                                    |
| Printer Mode | EPSON AppleTalk<br>EPSON FireWire<br>EPSON TCPIP<br>Fax Printer (fax)<br>FireWire Printer<br>Internet Printing Protocol using HTTP<br>Internet Printing Protocol using IPP<br>LPD/LPR Host or Printer |
| Location: No | Windows Printer via SAMBA 2.Select                                                                                                    |
| Print Using: | Adobe PDF 8.0                                                                                                    |

5 Enter any printer name in the "Device Name" field. The entered printer name will appear on MacOS.

| Device:      | Windows Printer via | SAMBA | ÷ |
|--------------|---------------------|-------|---|
| Device Name: | Printer01           | Enter |   |
| Device URI:  | smb://              |       |   |
|              | Caparic             |       |   |

6 Enter the "Device URL" as follows.

> If the OS of your RICOH Software RIP PC is Windows 7 or Windows Vista , enter the "Device URL" as follows. "smb://RICOH Software RIP PC's host name/shared printer name" or "smb://RICOH Software RIP PC's IP address/shared printer name"

|                | Advanced                     |   |
|----------------|------------------------------|---|
| Device:        | Windows Printer via SAMBA    | ; |
| Device Name:   | Printer01                    |   |
| Device URI:    | smb://RIP-PC/Printer01 Enter | ٦ |
| Printer Model: | Generic                      | • |
|                | Cancel Add                   |   |

7 Select the printer to be used. Select "Other..." for the "Printer Model".

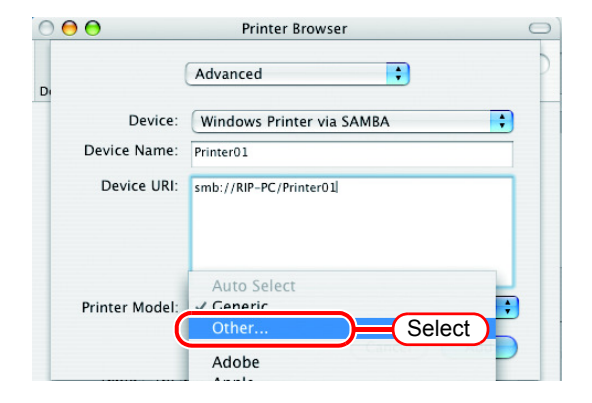

| <b>8</b> Select "MKRL5xEN.PPD" from                                                                                       | Choose a File                                                                                                    |
|----------------------------------------------------------------------------------------------------|----------------------------------------------------------------------------------------------------|
| the mounted PPD6 folder                                                                                                   | Macintosh HD MKUEN.PPD 1.Select                                                                                                    |
|                                                                                                    | Network     Metwork     Metwork     Metwork     Metwork     Metwork     Metwork     Metwork     Metwork     Metwork     Metwork                    |
| Click Choose .                                                                                                    | Macintosh HD PRINTER01 P<br>Unitiled PRINTER01 P<br>PRINTER01                                                                                      |
| Do not use "MKRL5EN.PPD"                                                                                                  | Name MkijEN.PPD     Size 12 K8     Kind Unix     Kind Unix     Kind Unix     Kind Unix                                                             |
| with OS X.                                                                                                    | Applications Created -                                                                                                    |
|                                                                                                    | Documents 9:54<br>Movies Last opened -                                                                                                    |
|                                                                                                    | Music more info                                                                                                    |
|                                                                                                    | DATA                                                                                                    |
|                                                                                                    | New Folder 2 Click Choose                                                                                                    |
| <ul> <li>9 Check that the PPD file selected in Step 8 is displayed at the "Printer Model".</li> <li>Click Add.</li> </ul> | Advanced<br>Device: Windows Printer via SAMBA<br>Device Name: RIP-PC<br>Device URI: smb://RIP-PC/Printer011<br>1.Check<br>Printer Model MKIJEN.PPD |
| <b>10</b> The new printer is added to the                                                                                 | Print & Fax                                                                                                    |
|                                                                                                    | Printing Faxing Sharing                                                                                                    |
|                                                                                                    |                                                                                                    |
|                                                                                                    | Priter01<br>Name: Priter01<br>Location:<br>Kind: RICOHInkjetPrinter (for OSX)<br>Status: Idle                                                      |
|                                                                                                    | + - Print Queue Printer Setup                                                                                                    |
|                                                                                                    | Selected Printer in Print Dialog: Last Printer Used                                                                                                |
| <b>11</b> Repeat Steps 3 to 10 to add the                                                                                 | Default Paper Size in Page Setup: US Letter ?                                                                                                    |
| required printers.                                                                                                    | 0                                                                                                    |

Click the lock to prevent further changes.

\_\_\_\_

# Set Macintosh Client PC (OS 10.5 ~ 10.9)

**NOTE!** The following explains an example in Mac OSX 10.7. Unless otherwise specified, the procedure is the same in other OSs.

### Hot folder and PPD6 folder setting by Finder

Use Finder to select an appropriate file server so that your Macintosh client PC can access the hot folder in the RICOH Software RIP PC.

1 Open [Go] - [Connect to Server] in the [Finder].

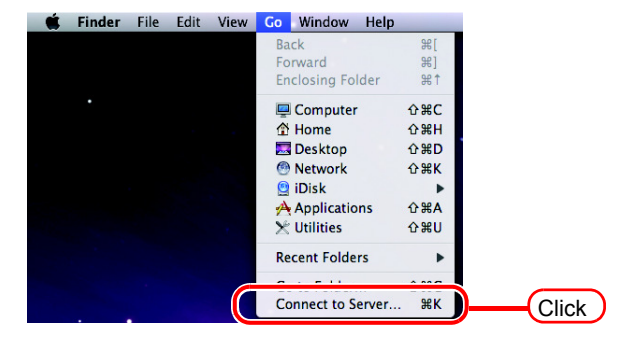

2 Enter the "Server Address" as follows.

"smb://RICOH Software RIP PC host name" or "smb://RICOH Software RIP PC IP address"

(How to check the IP address (PP P.75))

Click Connect.

| 00                | Connect to Server |     |
|-------------------|-------------------|-----|
| Server Address:   |                   |     |
| smb://RIP-PC      | 1.Enter) + C      | )•) |
| Favorite Servers: |                   |     |
|                   |                   |     |
|                   |                   |     |
|                   |                   |     |
|                   |                   |     |
|                   |                   |     |
| 2 Pamoura         | Province          |     |
| () Kelliove       | biowse            |     |
|                   |                   | -   |
|                   | (2.Clic           | k   |

3 Enter the "Name" and "Password" of the user registered in the PC in which RICOH Software RIP is installed.

NOTE!

When the Guest account is on, connect with "Guest".

Click Connect.

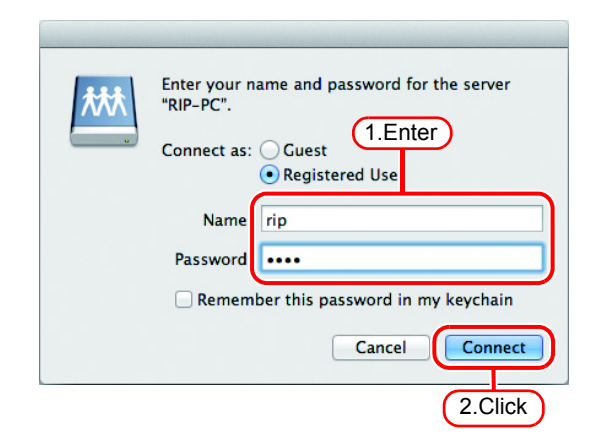

| 4 | Select the hot folder and the PPD6 folder. | Select the volumes to mount: |  |
|---|--------------------------------------------|------------------------------|--|
|   | Click OK .                                 | Printer01<br>Users           |  |

**5** The hot folder and the PPD6 folder are mounted and accessible from the Macintosh client PC.

| 00                  |               | PPD6                         | $\bigcirc$ |
|---------------------|---------------|------------------------------|------------|
| • •                 |               | <b>O Ö</b>                   | ٩          |
| DEVICES     10.5.8  | 10.5.8        | MKIJEN.PPD<br>MKIJXEN.PPD    |            |
| Macintosh HD        | 10.6          | •                            |            |
| 🖾 iDisk<br>🧾 10.6   | Macintosh HD  | •                            |            |
| ▼ SHARED            | A             |                              |            |
| 192.168.0.1         | <u>М</u> ррд6 | •                            |            |
| ▼ PLACES            |               |                              |            |
| A RIP               | Finteror      |                              |            |
| Applications        |               |                              |            |
| Documents           |               |                              |            |
| <b>V</b> SEARCH FOR |               |                              |            |
| 🕒 Today             |               |                              |            |
| Yesterday           |               |                              |            |
| Past Week           |               |                              |            |
| All Images          |               |                              |            |
| All Movies          |               |                              |            |
| All Documents       |               |                              |            |
|                     |               | 2 items, 210.34 GB available |            |

2.Click

ОК

### **Printer setting**

1 Select [Print & Scan] from [System Preferences].

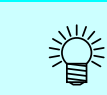

For OS 10.5 to 10.6, select [Print & Fax].

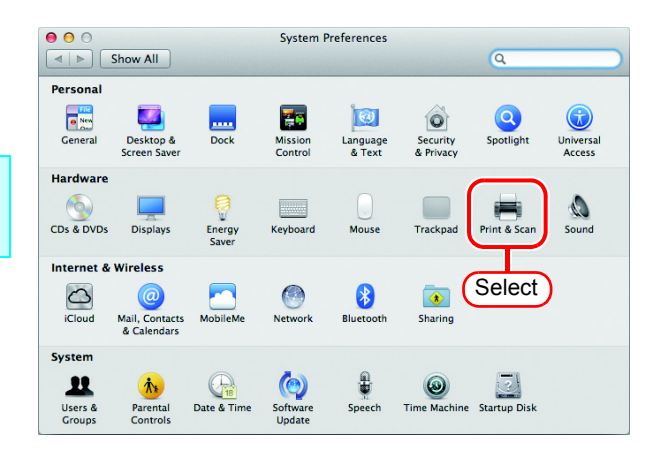

**2** Click +.

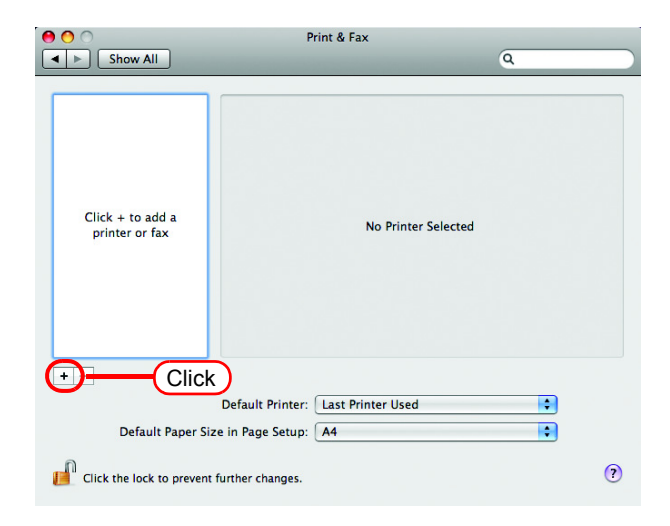

**3** Select "Windows" from the menu.

Select "rip-pc" from printer browse list.

NOTE! If the RICOH Software RIP PC cannot be found in this screen, refer to "Add a printer manually" ( @ P.72) to add the printer.

| fault Fax    | Add Printer  |     |
|--------------|--------------|-----|
| workgroup    |              | x)  |
|              |              |     |
| Name:        | No Selection |     |
| Location:    | No Selection |     |
| Print Using: |              | \$  |
|              |              | Add |

4 Enter the "Name" and "Password" of the user registered in the PC in which RICOH Software RIP is installed.

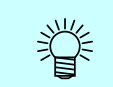

When guest account is ON, select "Guest".

**5** Select the printer to be used. Select "Other" for the "Print Using".

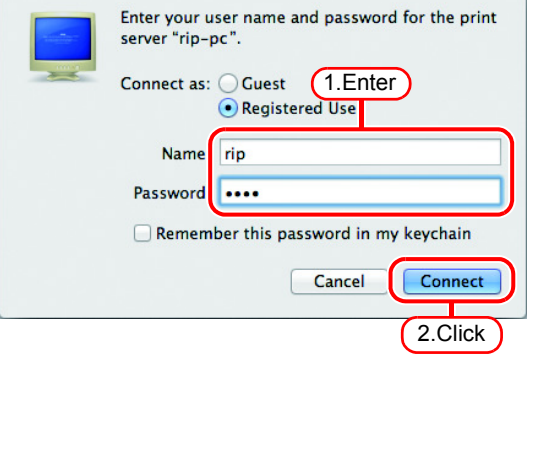

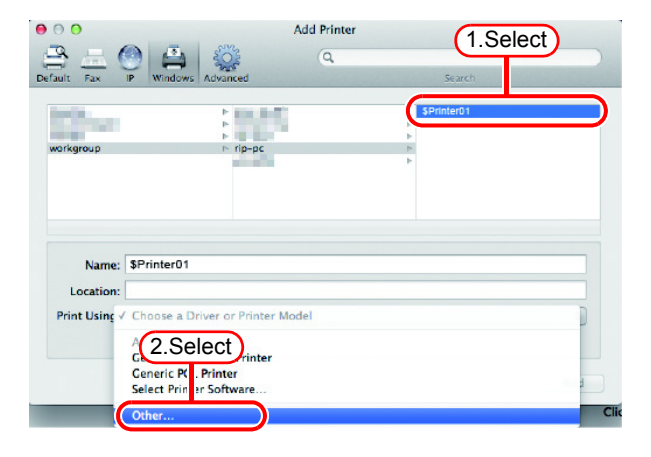

6 Select "MKIJxEN.PPD" from the mounted PPD folder.

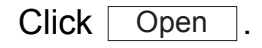

NOTE! Do not use "MKIJEN.PPD" with OS X.

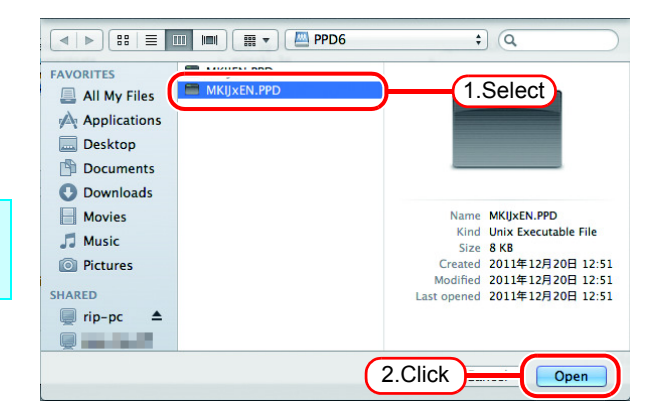

7 Check that "RICOH Software RIP (for OSX)" is displayed in "Print Using".

| Click | Add |  |
|-------|-----|--|
|       |     |  |

| B 🛲 🙆 (                                                                                                    | 🐴 👸                    | Q                        |       |
|----------------------------------------------------------------------------------------------------|------------------------|--------------------------|-------|
| ault Fax IP Wit                                                                                                    | ndows Advanced         | 5                        | earch |
| and a second second sec | P and and              | ▶ <mark>\$Print</mark> e | er01  |
| -                                                                                                    |                        |                          |       |
| vorkgroup                                                                                                    | ⊢ rip-pc               | 4                        |       |
|                                                                                                    |                        | ~                        |       |
| Name: \$Print                                                                                                    | er01 1.Check           | )                        |       |
| Print Usin : RICOH                                                                                                    | InkjetPrinter (for OSX | )                        | ;)    |
| (                                                                                                    |                        |                          |       |

8 The new printer is added to the [Print & Fax] list.

| 0                            | Print & Fax                                                              |
|------------------------------|--------------------------------------------------------------------------|
| Show All                     | ٩                                                                        |
| Printer01<br>• Idle, Default | Printer01                                                                |
|                              | Location:<br>Kind: RIOOHInkjelPrinter (for OSX)<br>Status: Idle, Default |
|                              | Open Print Queue Options & Supplies                                      |
| + -                          |                                                                          |
|                              | Default Printer: Last Printer Used                                       |
| Default Paper S              | ize in Page Setup: 🗛 🛟                                                   |
| Click the lock to preven     | t further changes.                                                       |

**9** Repeat Steps 2 to 8 to add the required printers.

#### Add a printer manually (MaxOSX10.5 and later)

If the RICOH Software RIP cannot be found in the browser list, add the printer manually as below:

- **1** Select "Details" (Gear) icon from the tool bar on the adding printer window. If "Details" icon cannot be found in the tool bar, add it with the following procedures:
  - 1. While you press the Control key, click the tool bar. From the displayed pop-up menu, select [Customize tool bar].

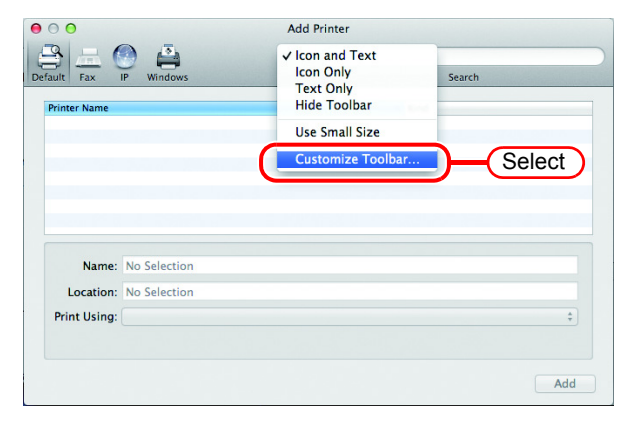

2. Drag&drop the "Details" icon on the tool bar and click Done.

| 000                                             | Add Printer                                                                   |  |  |  |
|-------------------------------------------------|-------------------------------------------------------------------------------|--|--|--|
| 🖴 💻 🕙 🚔                                         | Q)                                                                            |  |  |  |
| Default Fax IP Windows                          | Search                                                                        |  |  |  |
| Drag your favor ie 1.Drag                       | olbar                                                                         |  |  |  |
| Fax Advanced Default                            | IP     IP     IP     IP       Windows     Search     Space     Flexible Space |  |  |  |
| or drag the default set into the toolbar.       |                                                                               |  |  |  |
| Default Fax IP Windows                          | Q, Search                                                                     |  |  |  |
| Show Icon and Text : Use small size 2Click Done |                                                                               |  |  |  |
|                                                 |                                                                               |  |  |  |
|                                                 | Add                                                                           |  |  |  |

2 Select "Windows printer viaspoolss" for the "Type".

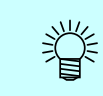

For OS 10.5 to 10.6, select "Windows".

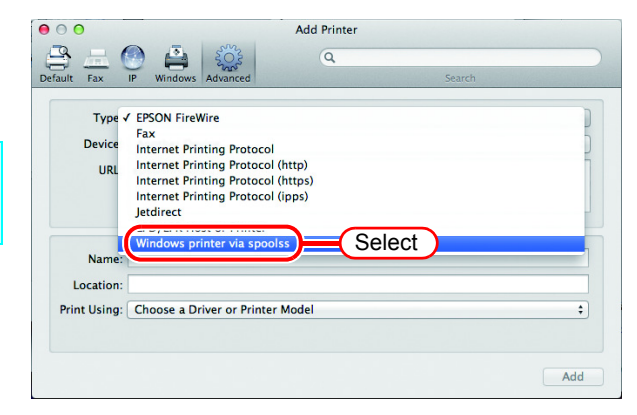
- 3 Enter the "URL" as follows. "smb://RICOH Software RIP PC's host name/shared printer name" or "smb://RICOH Software RIP PC's IP address/shared printer name"
- **4** Enter the printer name to display on the MacOS in the "Name".
- **5** Select "Other" for the "Print Using".

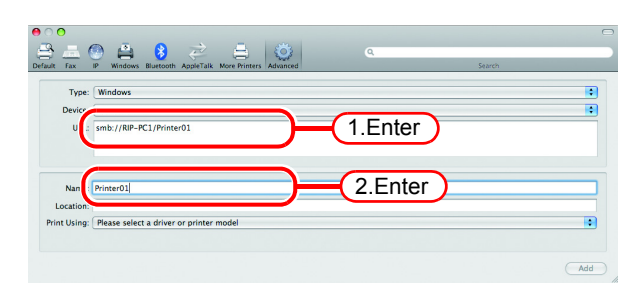

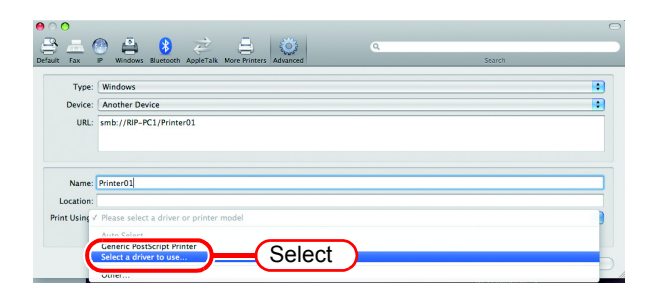

6 Select "MKIJxEN.PPD" from the mounted PPD6 folder. Click Open .

|              | 11 ml 📰 🔻 🖾 PPD6 | \$          | Q (                  |
|--------------|------------------|-------------|----------------------|
| FAVORITES    |                  |             | Select               |
| All My Files |                  |             |                      |
| Applications |                  |             |                      |
| E Desktop    |                  |             |                      |
| Documents    |                  |             |                      |
| Ownloads     |                  |             |                      |
| Movies       |                  | Name        | MKIJxEN.PPD          |
| E Music      |                  | Kind        | Unix Executable File |
| aa wusic     |                  | Size        | 8 KB                 |
| Pictures     |                  | Created     | 2011年12月21日 4:51     |
|              |                  | Modified    | 2011年12月21日 4:51     |
| SHARED       |                  | Last opened | 2011年12月21日 4:51     |
| 💭 rip-pc 🔺   |                  |             |                      |
| 💭 bisyamon   |                  |             |                      |
|              |                  |             |                      |
|              |                  |             | Open                 |

 Check that "RICOH Software RIP(for OSX)" is displayed in "Print Using". Click Add.

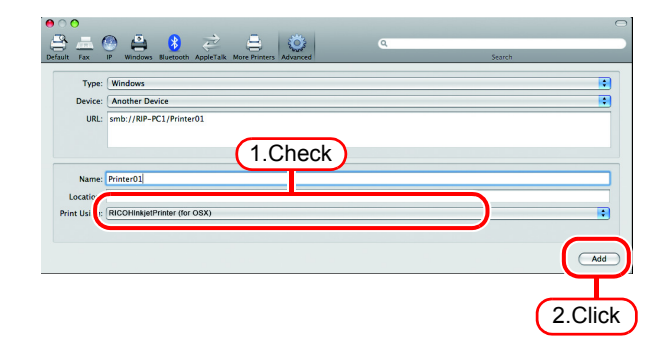

8 The new printer is added to the [Print & Scan] list.

| Pr                                        | Q.                                                                                                    |
|-------------------------------------------|----------------------------------------------------------------------------------------------------|
| Printer01 O Icle, Last Used               | Printer01<br>Open Print Queue<br>Options & Supplies<br>Options & Supplies<br>Status: Idle<br>this printer on the network Sharing Preferences |
| Default printer:                          | Last Printer Used 🗧                                                                                                    |
| Default paper size:                       | A4 ÷                                                                                                    |
| Glick the lock to prevent further changes | 6                                                                                                    |

## **Confirm the address**

To access RICOH Software RIP, Host Name or IP Address of the PC which RICOH Software RIP installed is needed. Confirm the Host Name or the IP Address as follows.

Select [Command Prompt].
[Start] menu - [All Programs] - [Accessories] - [Command Prompt]

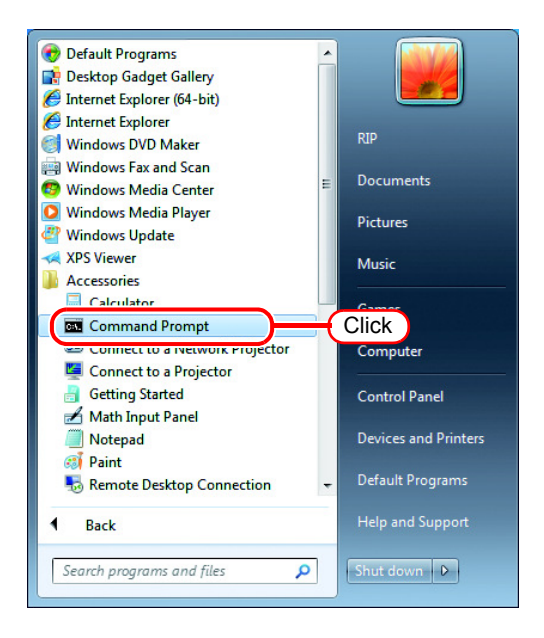

2 Enter the following words and press Enter. "ipconfig/all"

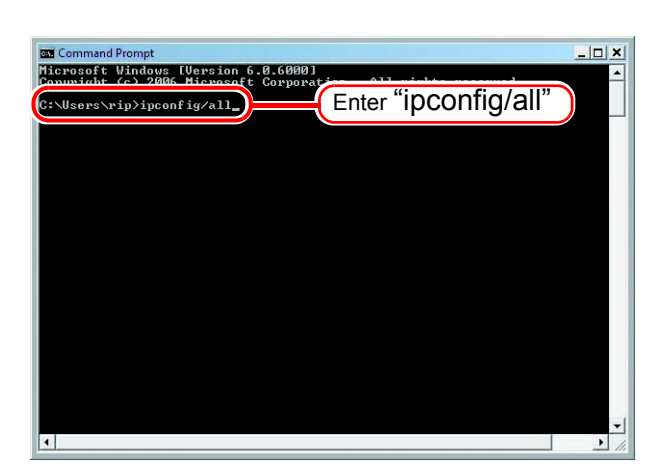

**3** Host Name and IP Address are displayed.

Click the Close button.

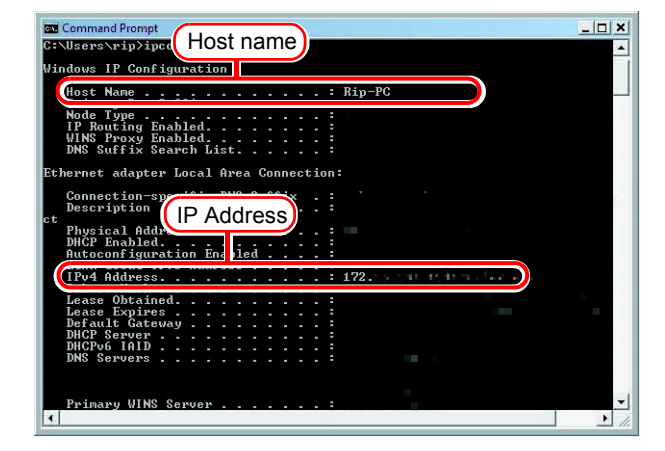

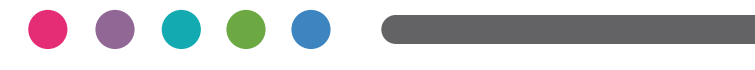

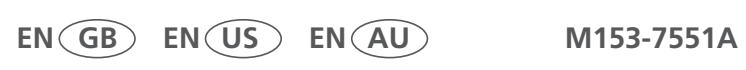